ZMB/BVC Lunch seminars 2024: Biolmage processing and Analysis using FiJi/ImageJ

## Joana Delgado Martins / 2024

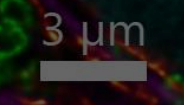

Including adapted material Robert Haase <a href="https://haesleinhuepf.github.io/">https://https://htt

### Lunch Seminar Series

# **Bioimage Analysis**

This lunch seminar series is designed for anyone interested in light and/or electron microscopy and image analysis, offering insights from basic to intermediate levels. It focuses on the usage of open source as well as commercial software tools.

Please register using the QR Code or link below

Online every two weeks on Friday 11:30 AM - 12:30 PM

- September 20, 2024
   Bioimage processing and analysis using Fiji/ImageJ

   Joana Delgado Martins, Flurin Sturzenegger (ZMB)
- October 4, 2024 Streamlining Bioimage Analysis with Fiji/ImageJ Macros Flurin Sturzenegger, Joana Delgado Martins (ZMB)
- October 18, 2024 Machine learning-based segmentation with ilastik Lorenzo Cerrone (BVC)
- November 1, 2024 Deep learning-based segmentation with Cellpose Joel Lüthi (BVC)
- November 15, 2024 3D/4D image vizualization and analysis workflows with Imaris ZMB
- November 29, 2024 Large-scale bioimage analysis workflows with Fractal Joel Lüthi, Lorenzo Cerrone (BVC)
- December 13, 2024 Interacting with the bioimage analysis community on Image.sc Virginie Uhlmann (BVC)

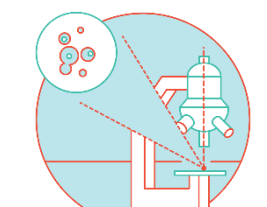

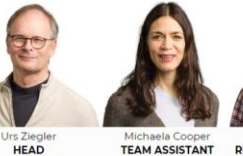

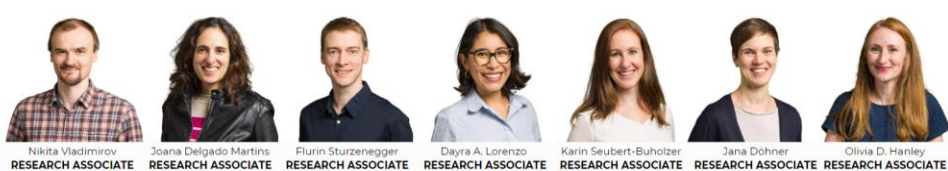

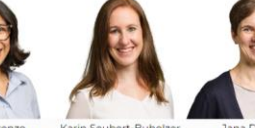

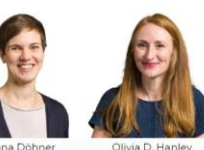

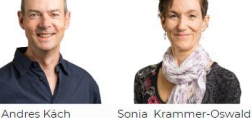

TECHNICAL STAFF

DEPUTY HEAD

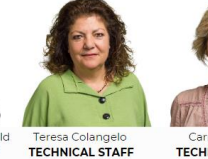

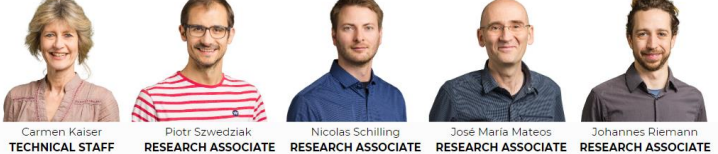

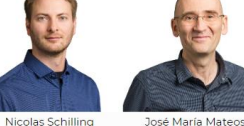

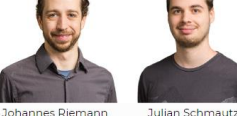

IT SPECIALIST

Team 8 Electron 25 Light Microscopes Microscopes Virtualized Wet lab ٠ infrastructure 2. · · · . . . 30 Centralized Cell culture storage

Around 2.2h of image processing per 1h of microscopy

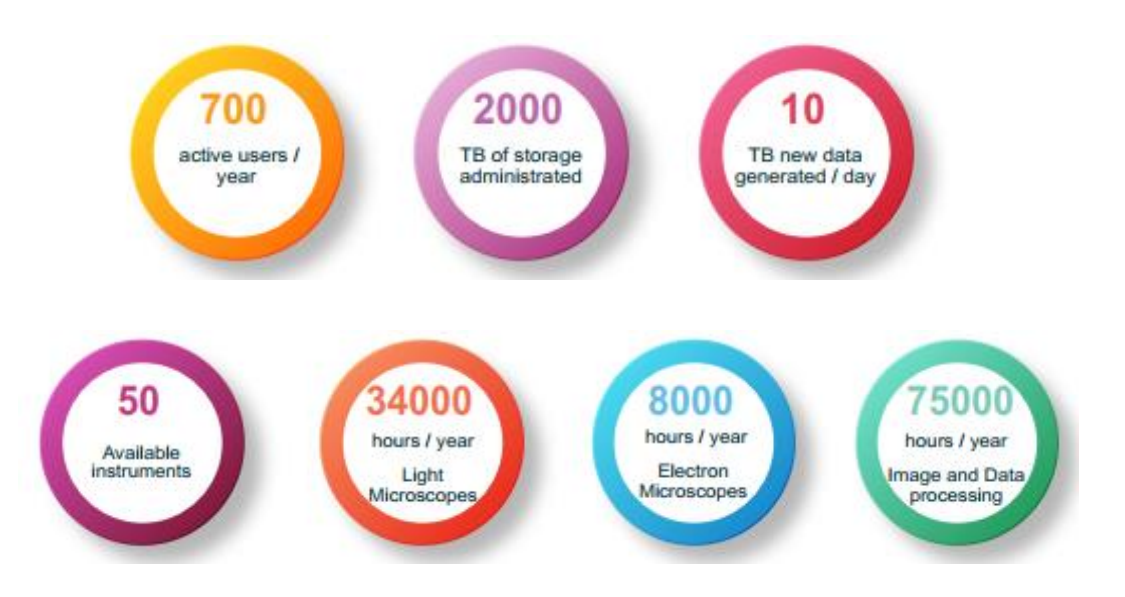

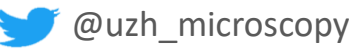

### > Overview

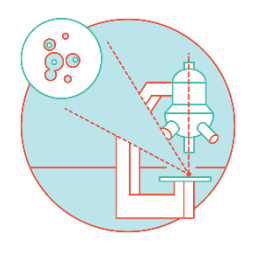

- Brief intro image analysis
- ImageJ/Fiji
  - Digital Image
  - Display and visualization
  - Histogram
  - Segmentation, Thresholding
  - Analysis particles workflow and basic measurements

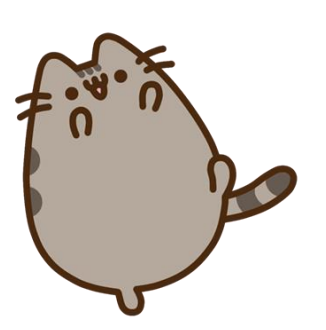

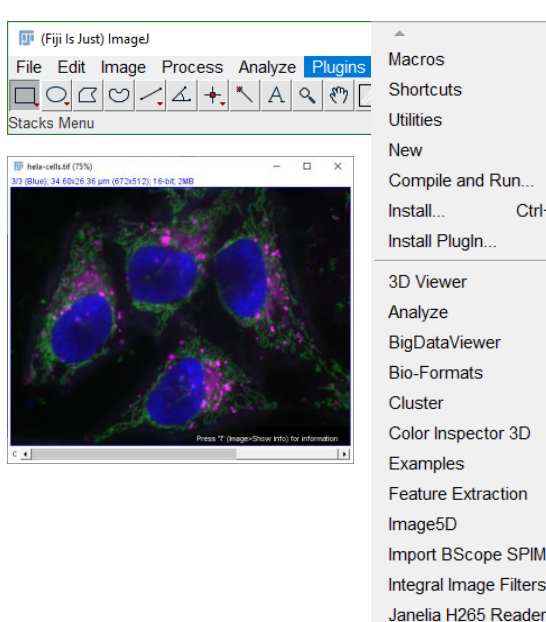

## Compile and Run.. Ctrl+Shift+M BigDataViewer Color Inspector 3D Feature Extraction Import BScope SPIM data Integral Image Filters

LOCI LSM Toolbox Landmarks

Optic Flow Process Registration SPIM Registration Segmentation

Multiview Reconstruction

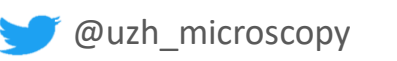

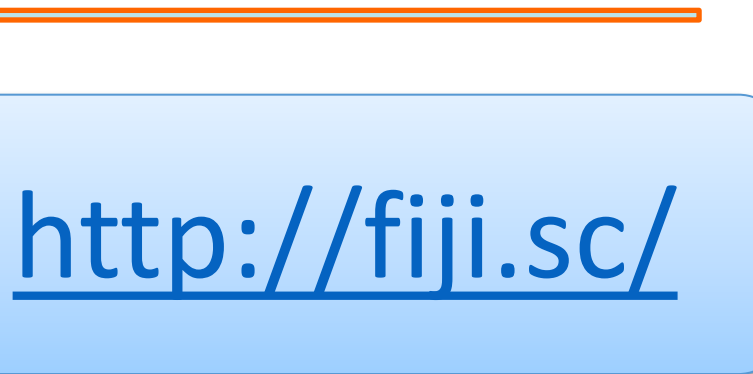

- Download the appropriate Fiji version from <a href="http://fiji.sc/">http://fiji.sc/</a>
- Unzip your copy to a location where you have writing rights.
   Otherwise, you will not be able to automatically install the latest updates.
- 3. Check if you have the latest updates by running *Help>Update*
- 4. Additionally add the "BIG-EPFL" update site.
- 5. Click 'Update URLs' and 'Apply changes'.

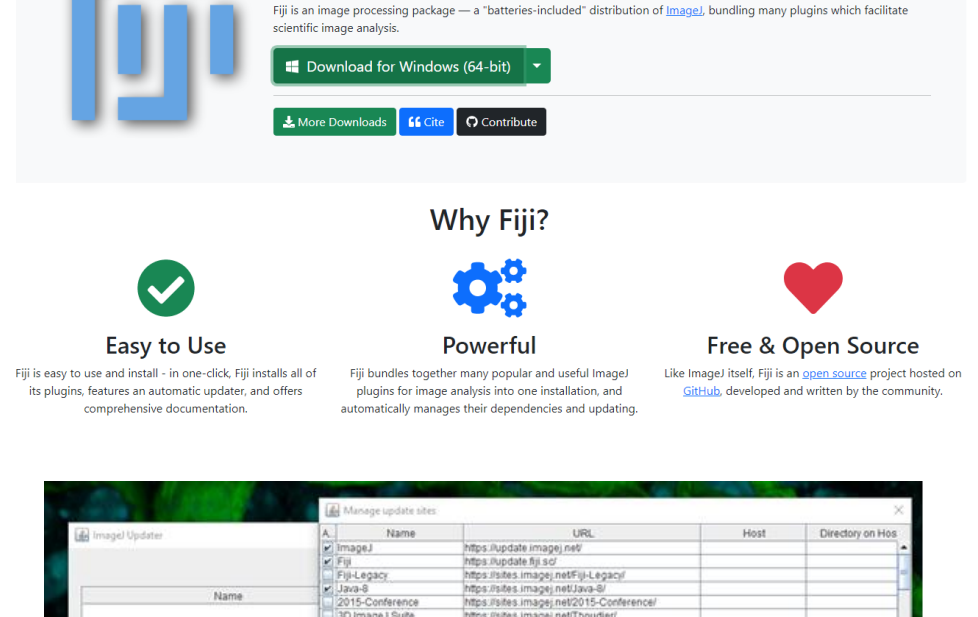

Fiji

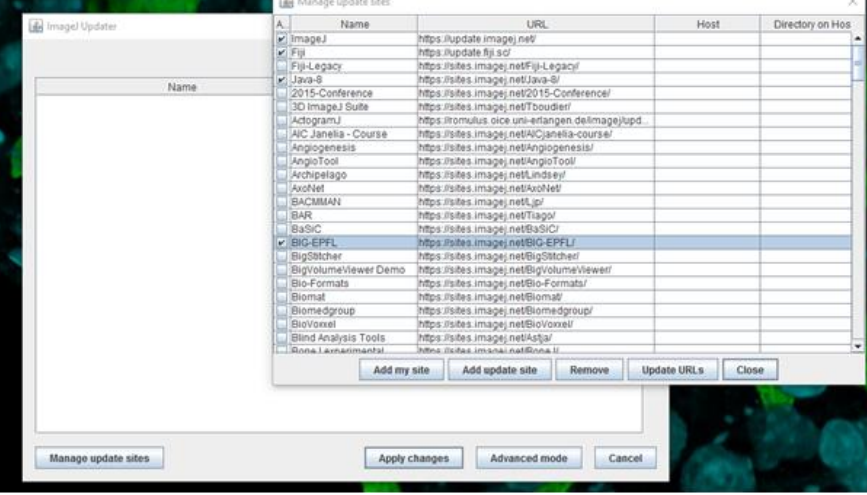

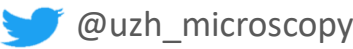

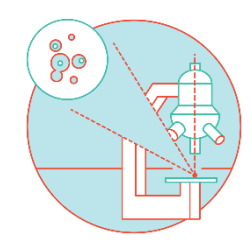

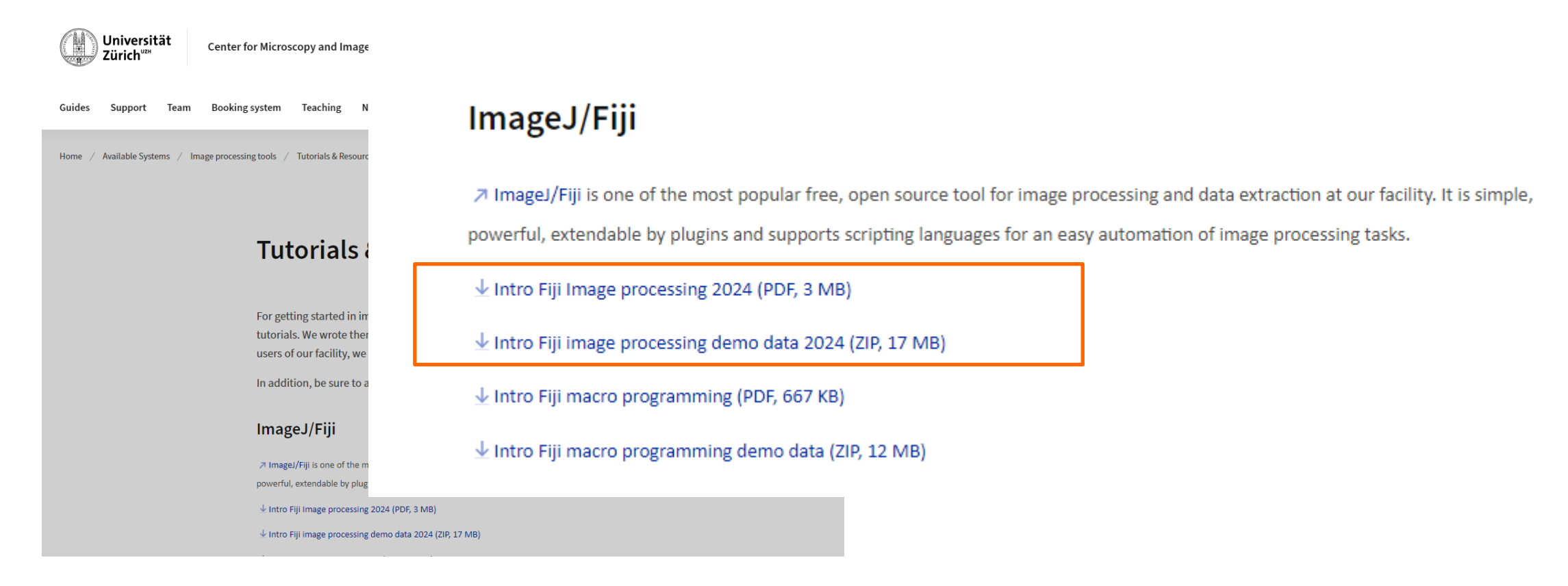

### https://www.zmb.uzh.ch/en/Available-Systems/Image-processing/TutorialsAndResources0.html

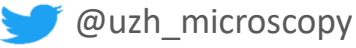

### > Resources

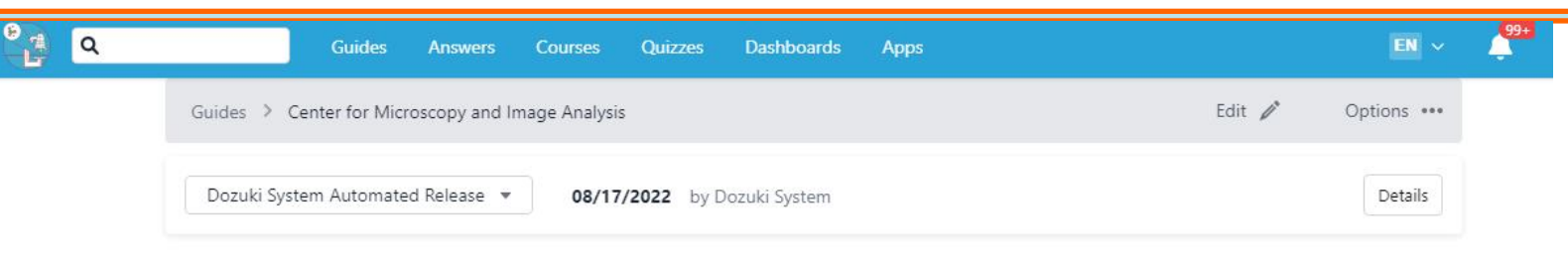

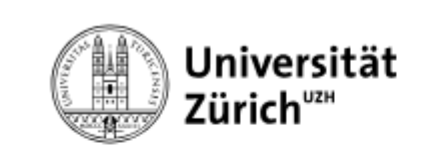

| Guides | Support | Tea |  |  |
|--------|---------|-----|--|--|
|        |         |     |  |  |

/ Available Systems / Home

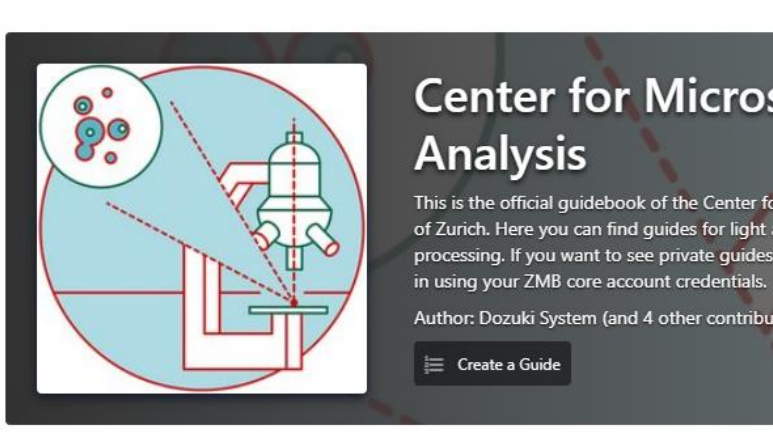

CryoEM

Internal Guides

## Center for Microscopy and Image This is the official guidebook of the Center for Microscopy and Image Analysis at the University

of Zurich. Here you can find guides for light and electron microscopy as well as for image processing. If you want to see private guides, comment on guides or ask questions, please log-

Author: Dozuki System (and 4 other contributors)

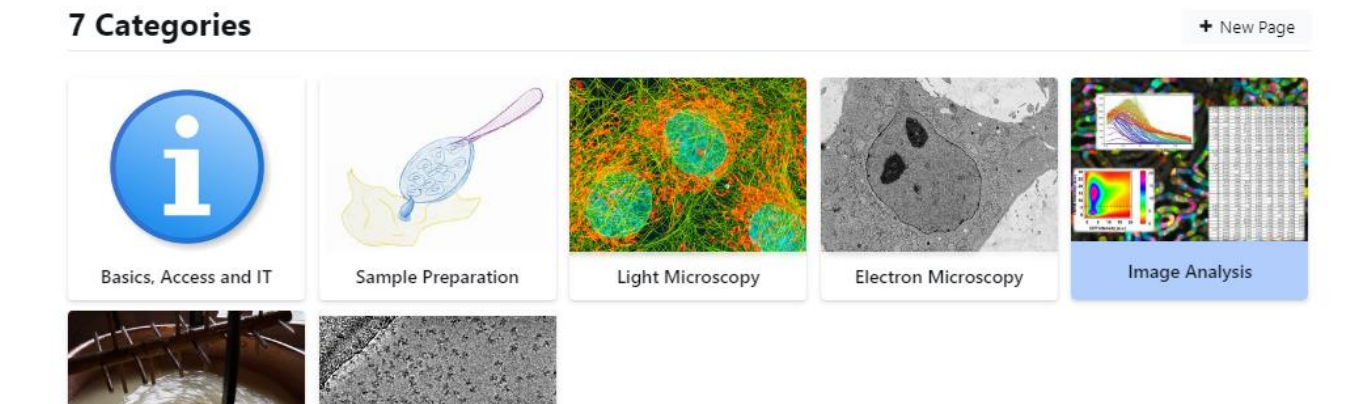

### https://zmb.dozuki.com/c/Image Analysis

00

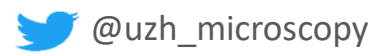

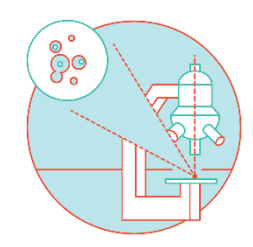

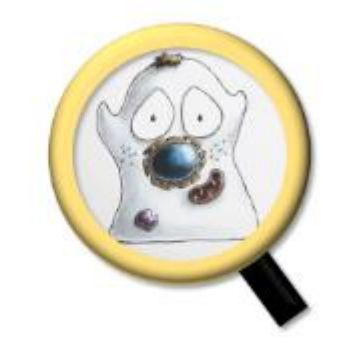

Introduction to Bioimage Analysis

- Images in biology are enormously varied. Almost nothing 'just works'. I might find a paper describing a marvellous method to detect, classify and track cells – but there is no guarantee the method will work to detect, classify and track my cells. Maybe I have a different type of cell. Imaged on a different kind of microscope. At a different spatial and temporal resolution. To answer a different question. In short, I have a very different computational challenge from the one described in the paper – even if the shared theme of 'tracking cells' initially made it sound similar.
- 2. Bioimage analysis involves a lot of disciplines. Analysing images in a scientifically justifiable way typically requires (at least a bit of) knowledge across a lot of domains. Of course it's necessary to know about the scientific question, e.g. the biology. But to really understand the data, you also need to know about the experimental setup, the imaging hardware, fundamental limits like noise and diffraction, and also how digital images are represented, stored and (sometimes) compressed. Then there are a plethora of image processing techniques that might help answer your scientific questions. You need to know not only what these are, but also how to assemble them together into a sequence of steps that work reliably and with minimal bias either using existing software or by writing new computer code. And finally statistics to bring it all together. It's a lot.

But amidst all this variety lurk some of the positive things about image analysis: it's **creative**, it's **challenging** (most of the time in a good way), and – because it's rare for any individual to be an expert in all the related domains – it's usually **collaborative** (or at least it should be).

The fact that bioimage analysis is so cross-disciplinary means that pretty much everyone can have valuable insights to contribute.

This underpins my motivation in writing this book: I want to explain the concepts I use every day as an image analyst to people who spend their days differently. No matter who you are, you know a huge amount of stuff I don't know. My hope is that if we put the stuff we know together, we'll do better research, faster.

### https://bioimagebook.github.io/index.html

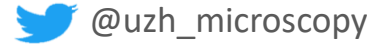

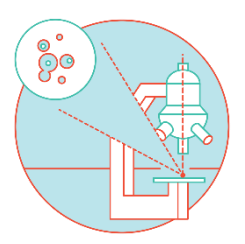

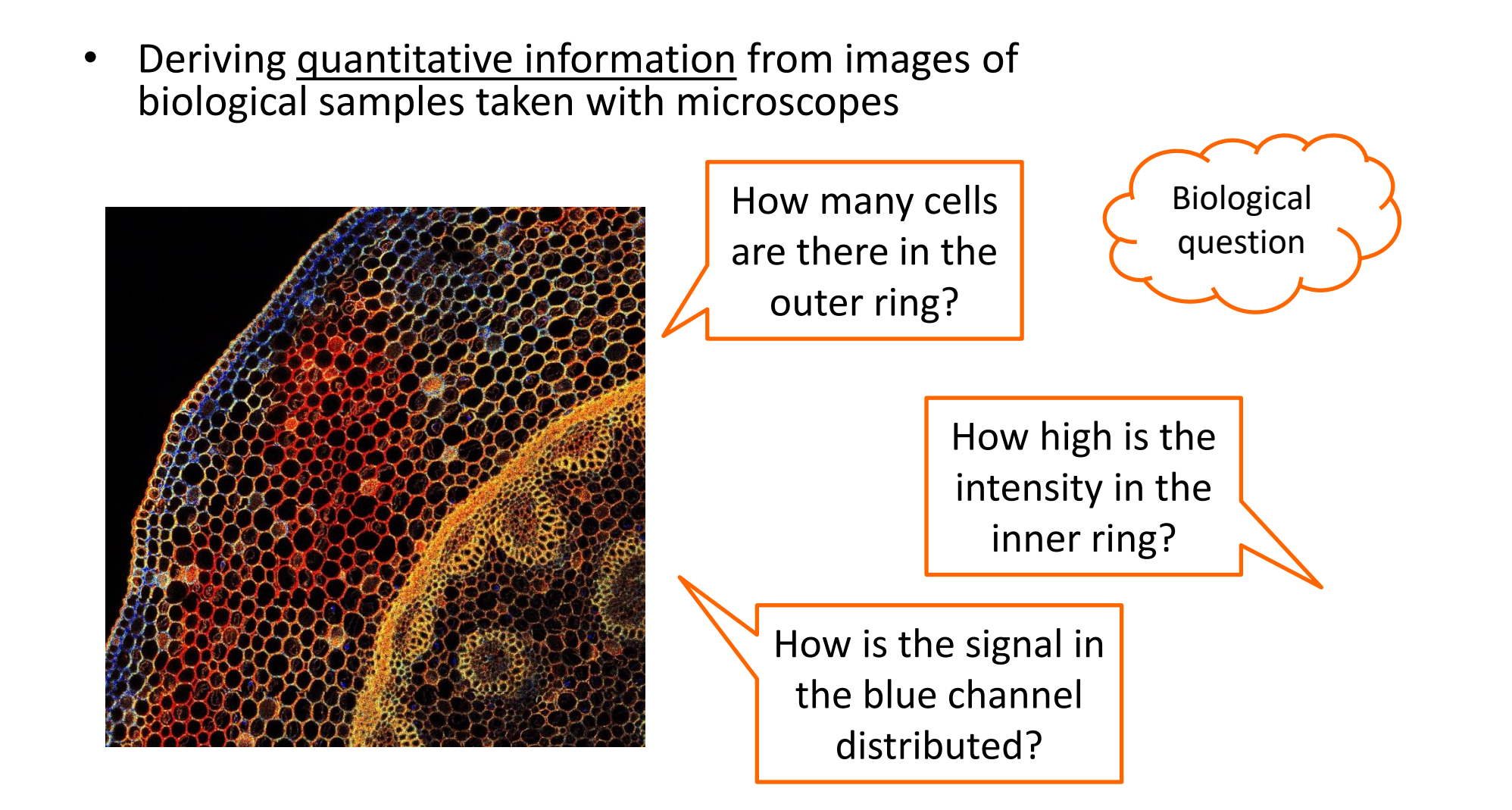

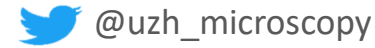

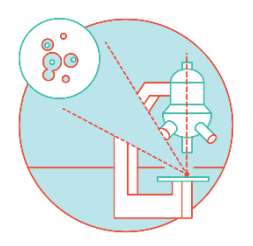

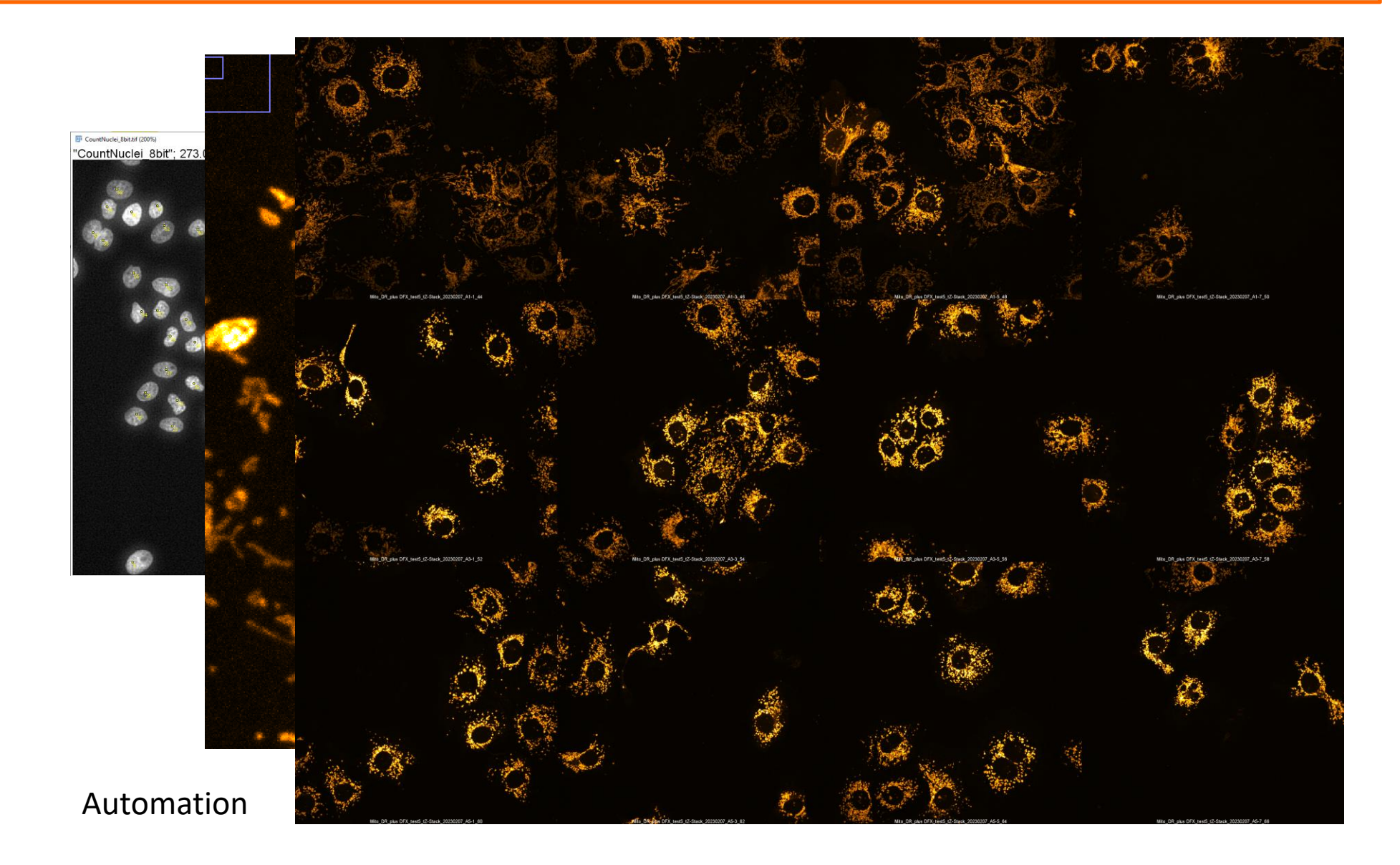

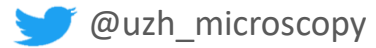

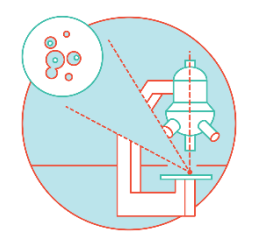

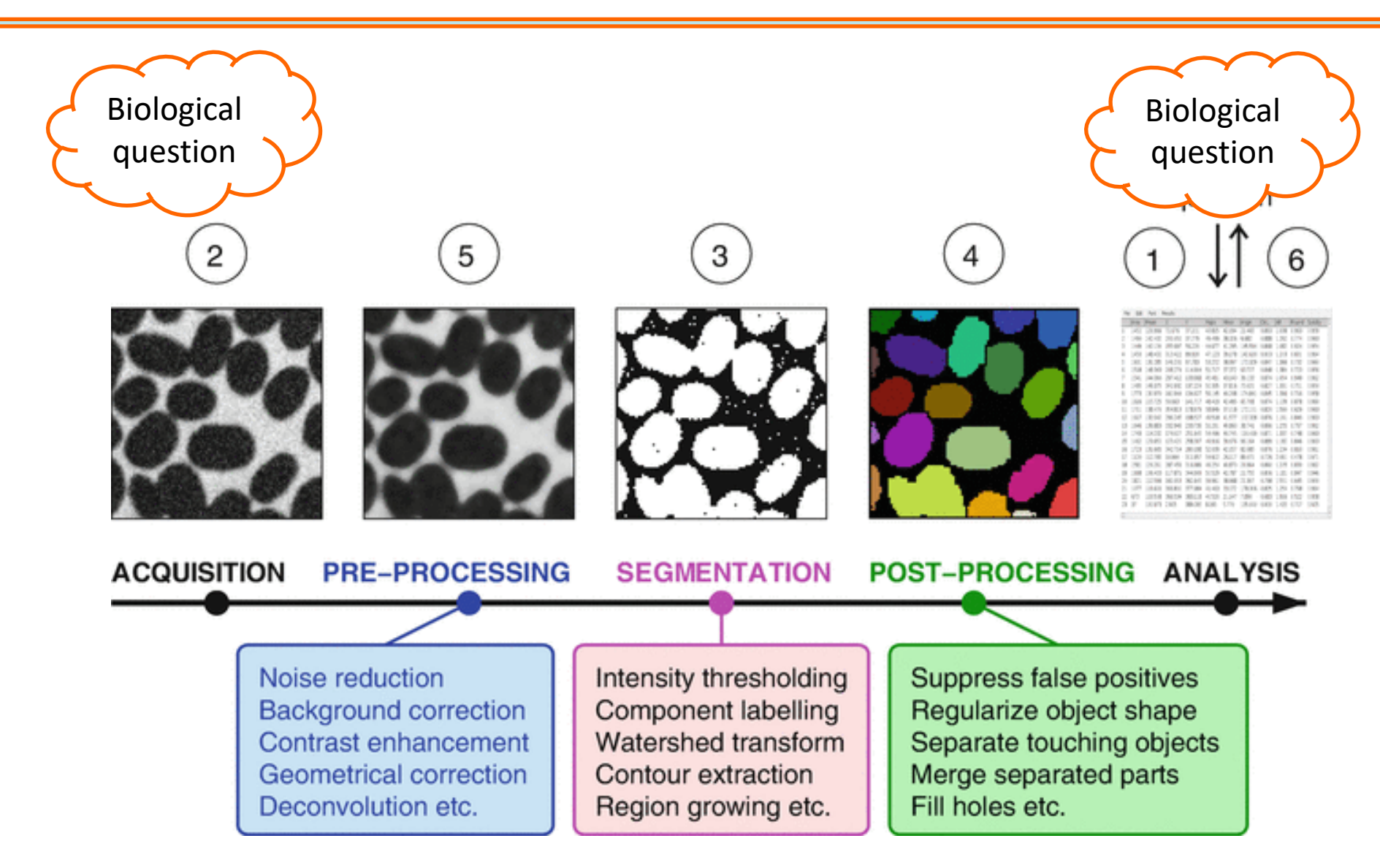

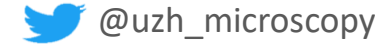

### > Image Processing workflows

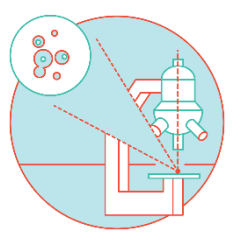

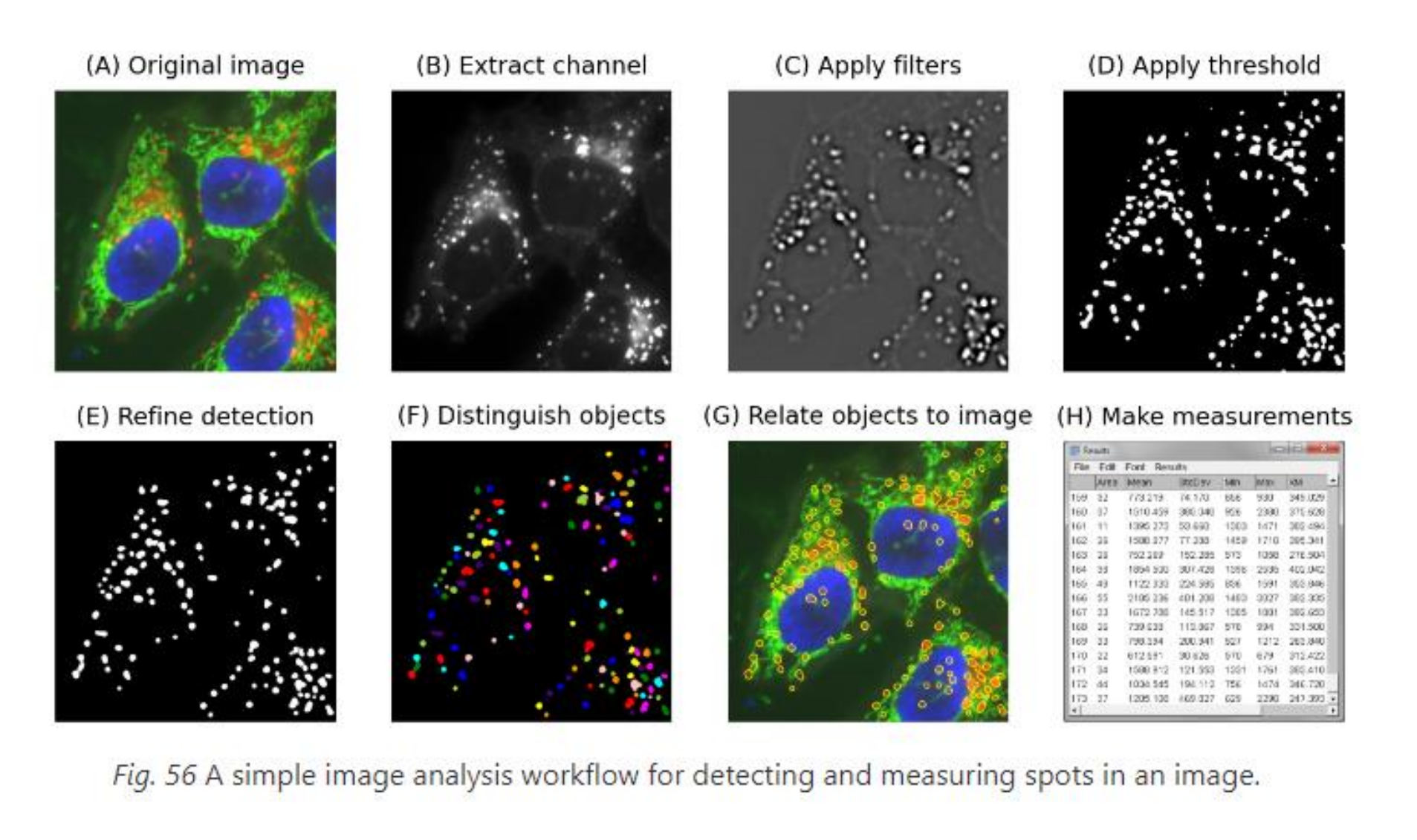

https://bioimagebook.github.io/chapters/0-preamble/preface/preface.html

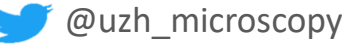

Tools we use are

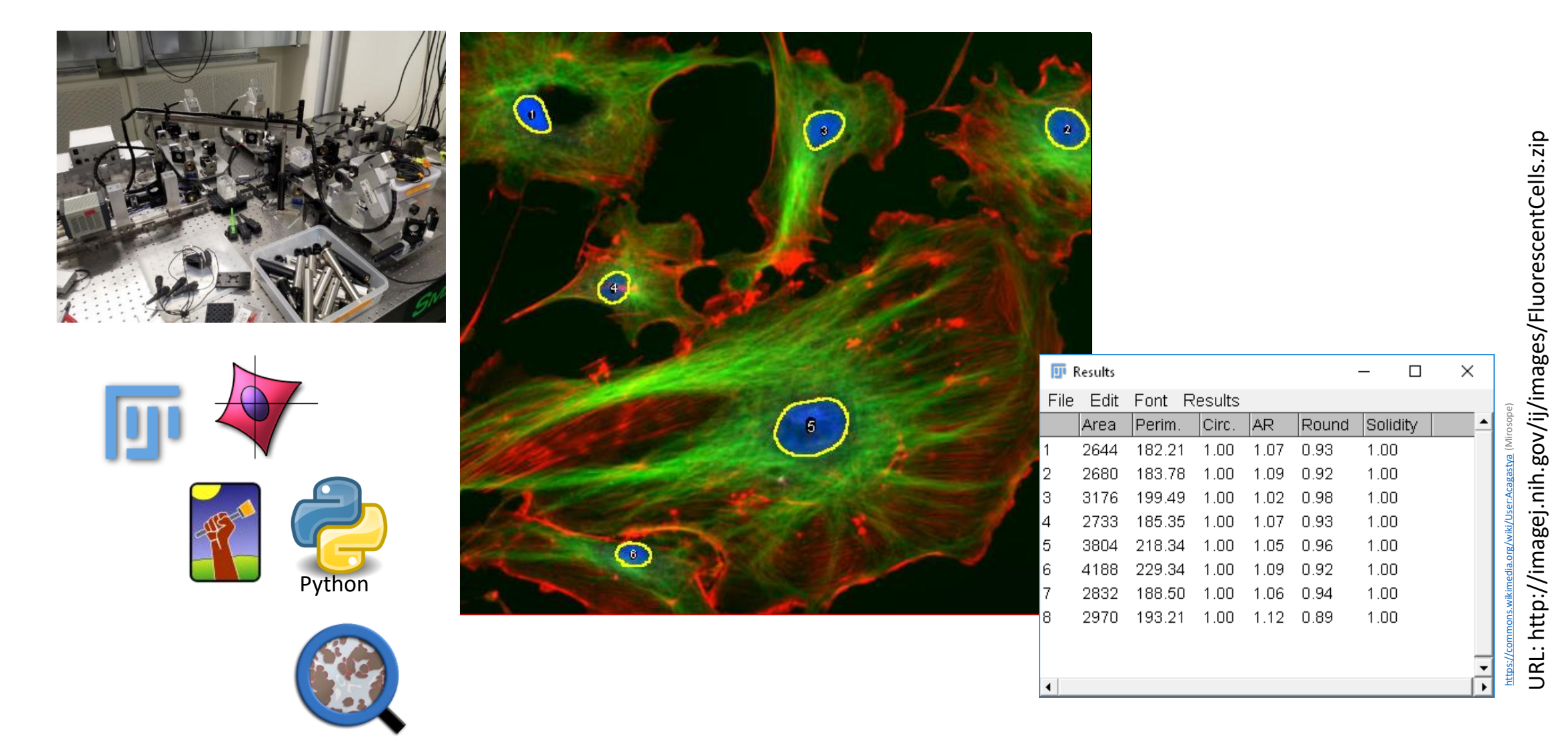

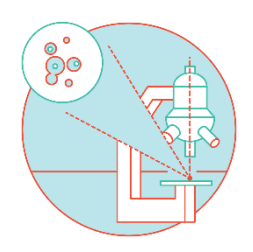

@uzh\_microscopy

### > Fiji: Image analysis

1997 NIH Image ImageJ

• Fiji is just ImageJ - with batteries included since 2005

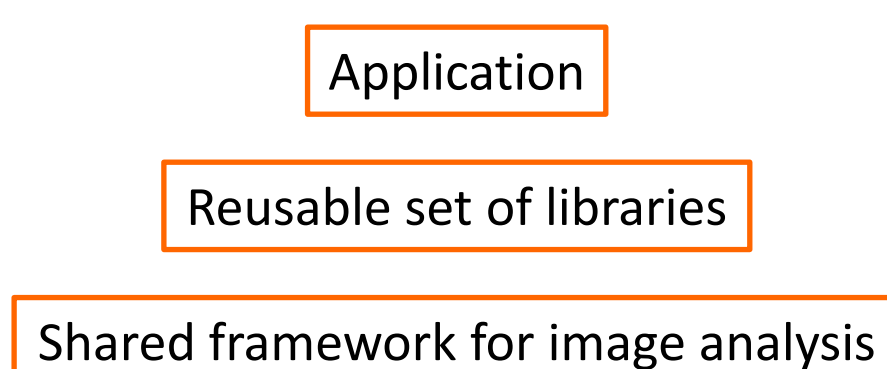

#### BigDataViewer

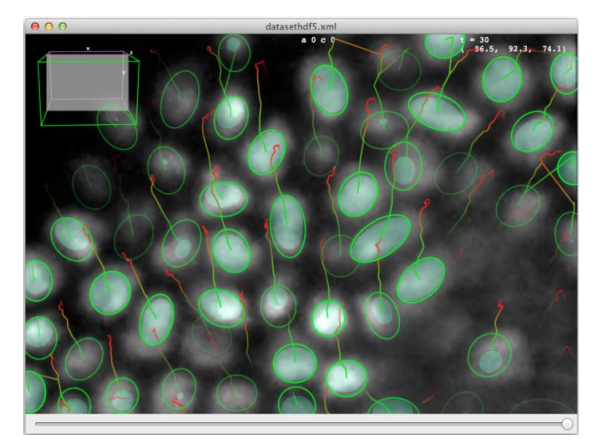

### Core ImageJ

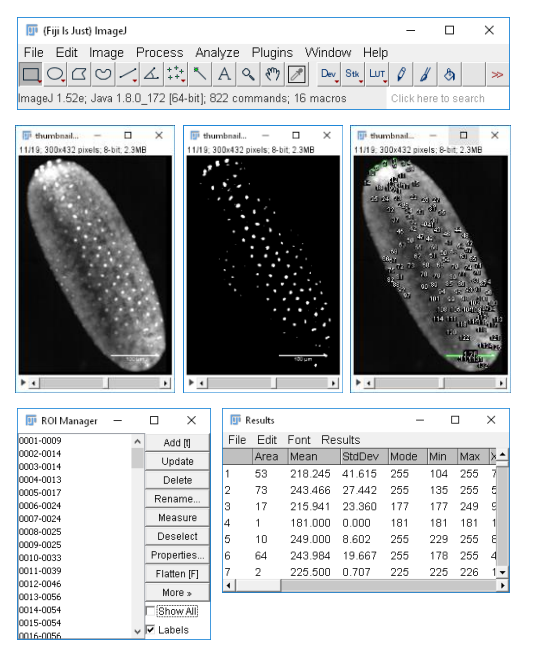

#### Multiview fusion

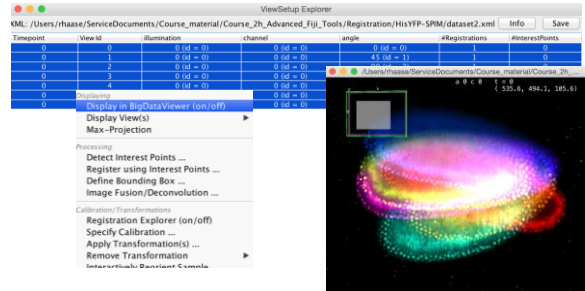

#### Trackmate

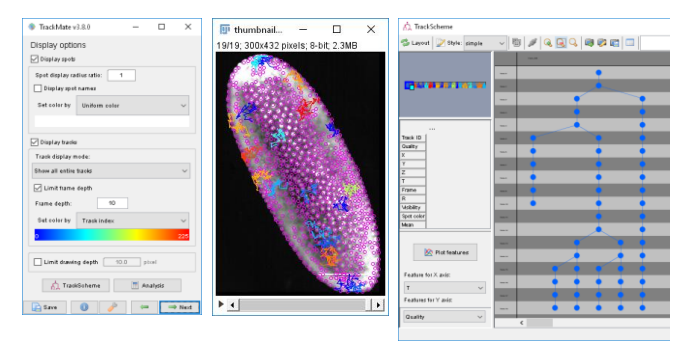

TrakEM

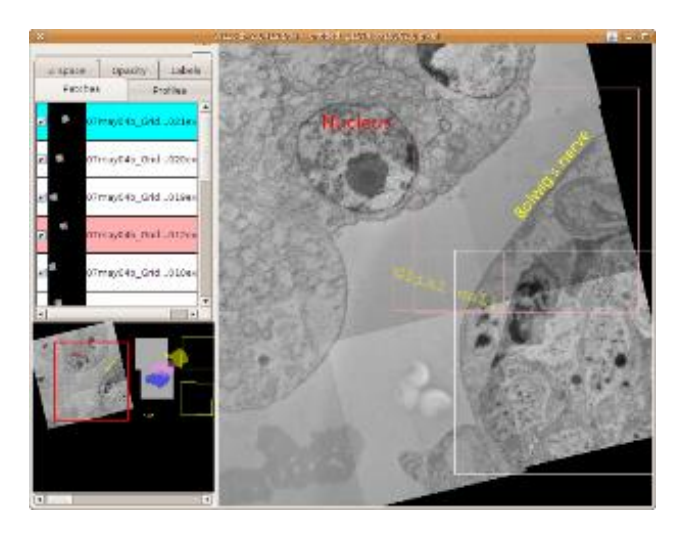

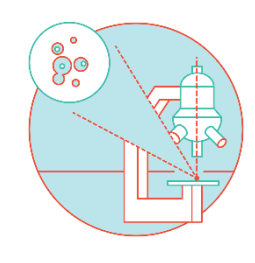

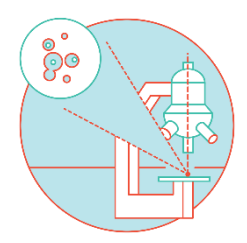

## • Visit <u>http://forum.image.sc</u> !

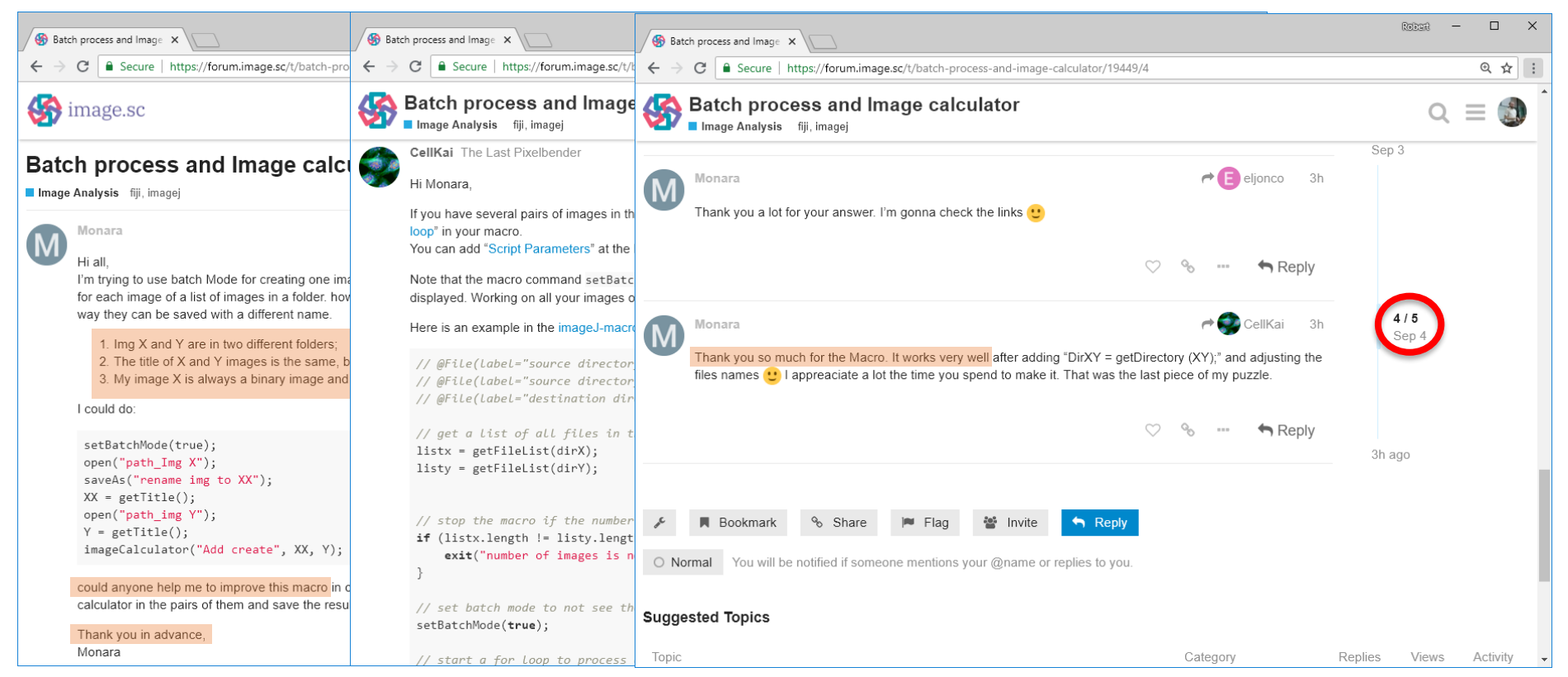

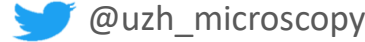

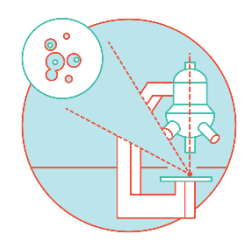

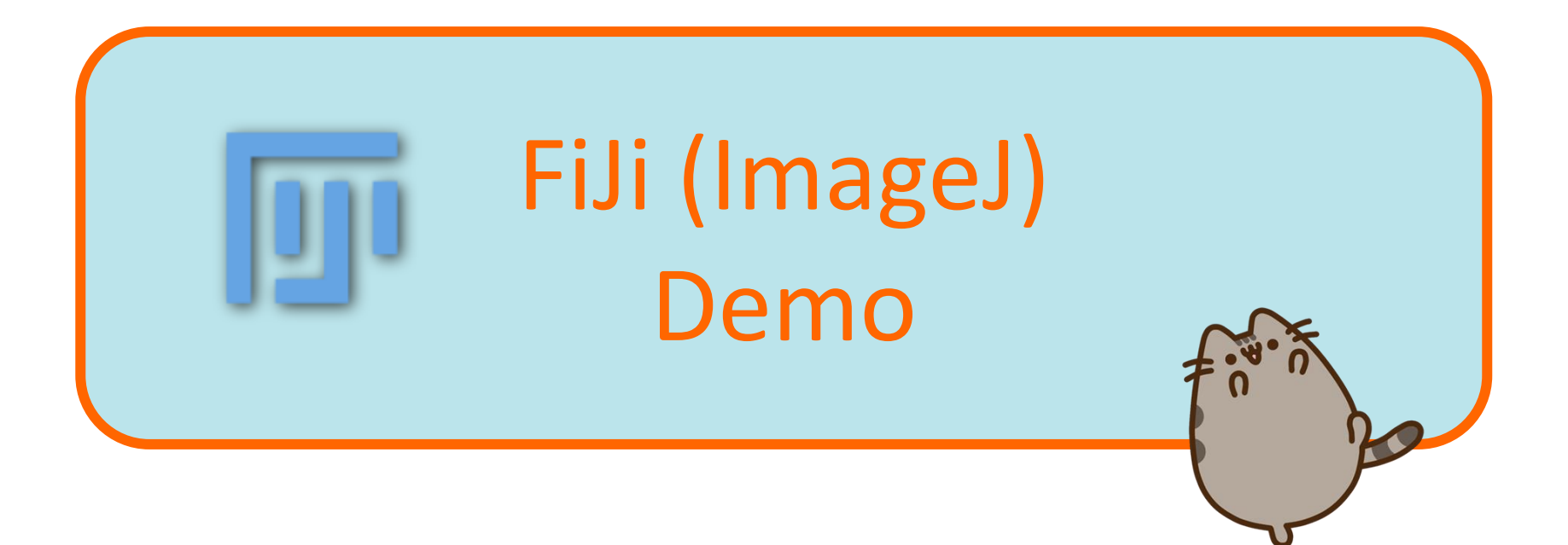

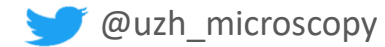

## > Fiji: user experience

- If you cannot find the command,
  - Use the search field!
  - Press the "L" key and start typing in the search bar.
  - It shows you where the plugin is located
  - You can run it from here (enter)

Navigating through confusing menus

Additional plug-ins can be accessed through the update site Help < Update

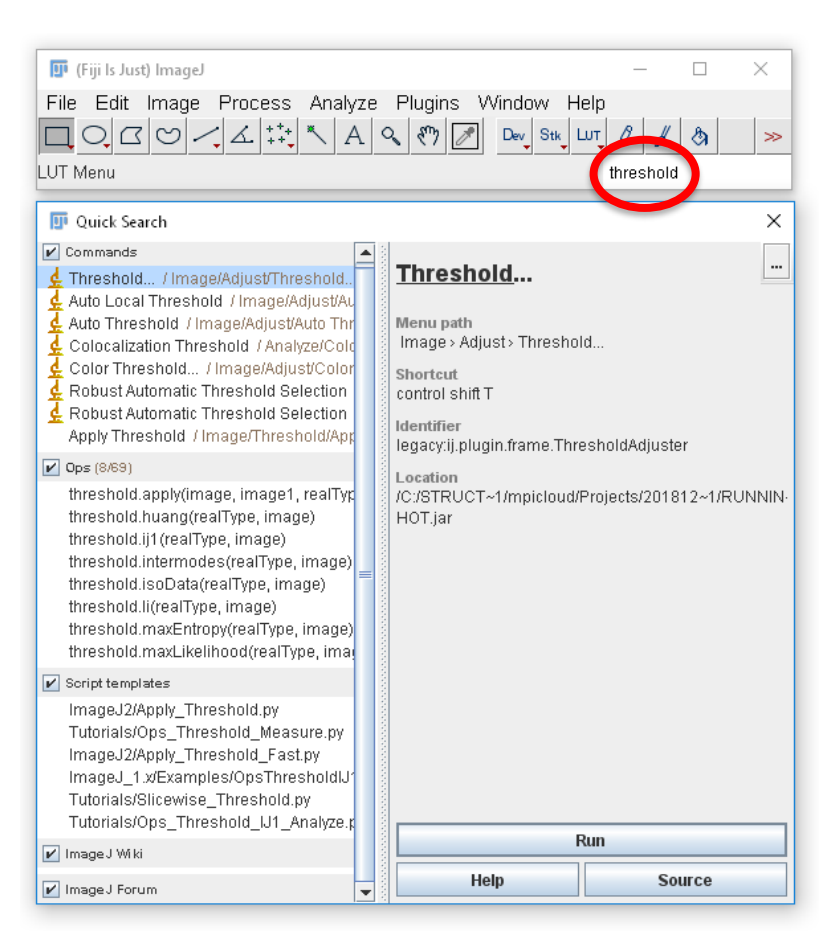

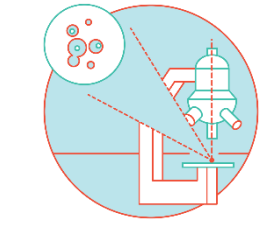

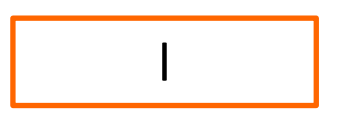

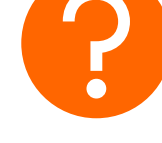

Enter

https://imagej.net/ij/docs/shortcuts.html

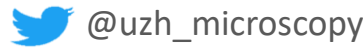

### > Open an image – Bio formats

C Edit on GitHub

#### **Supported Formats**

Ratings legend and definitions

| Format                                                 | Extensions                                      | Pixels | Metadata | Openness | Presence | Utility | Export | BSD | Multiple Images | Pyramid |
|--------------------------------------------------------|-------------------------------------------------|--------|----------|----------|----------|---------|--------|-----|-----------------|---------|
| OME-TIFF                                               | .ome.tit,<br>.ome.tf2,<br>.ome.tf8,<br>.ome.btf | 4      |          |          | •        |         | ~      |     | ~               | *       |
| · · · ·                                                |                                                 |        |          |          | -        |         |        |     |                 |         |
| Zeiss Axio CSM                                         | .lms                                            |        | ₹        | ₹        | ₹        | •       | ×      | ×   | ×               | ×       |
| Zeiss AxioVision TIFF                                  | .xml, .tif                                      |        |          |          | •        | •       | ×      | ×   | ~               | ×       |
| Zeiss AxioVision ZVI<br>(Zeiss Vision Image)           | .zvi                                            | *      |          |          |          |         | ×      | ×   | ×               | ×       |
| Zeiss CZI                                              | .czi                                            |        | <b></b>  |          | •        |         | ×      | ×   | ~               | ×       |
| Zeiss LSM (Laser<br>Scanning<br>Microscope)<br>510/710 | .lsm, .mdb                                      | *      |          |          |          |         | ×      | ×   | *               | ×       |

×

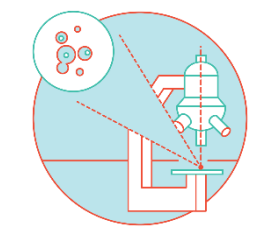

Bio-Formats currently supports 161 formats

### **Ratings legend and definitions**

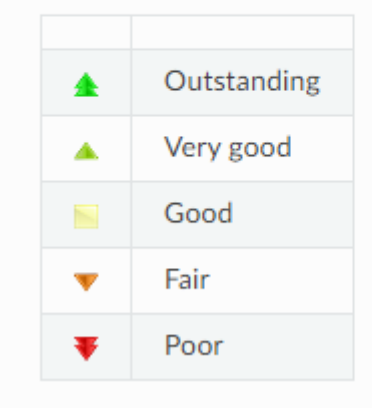

https://bio-formats.readthedocs.io/en/v7.3.0/supported-formats.html

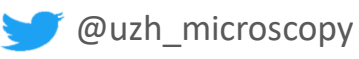

xml

.scn

.ims

Bio-Rad PIC

Bio-Rad SCN

**Bitplane Imaris** 

### > Open an image – Bio formats

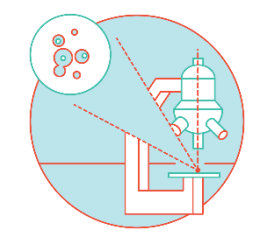

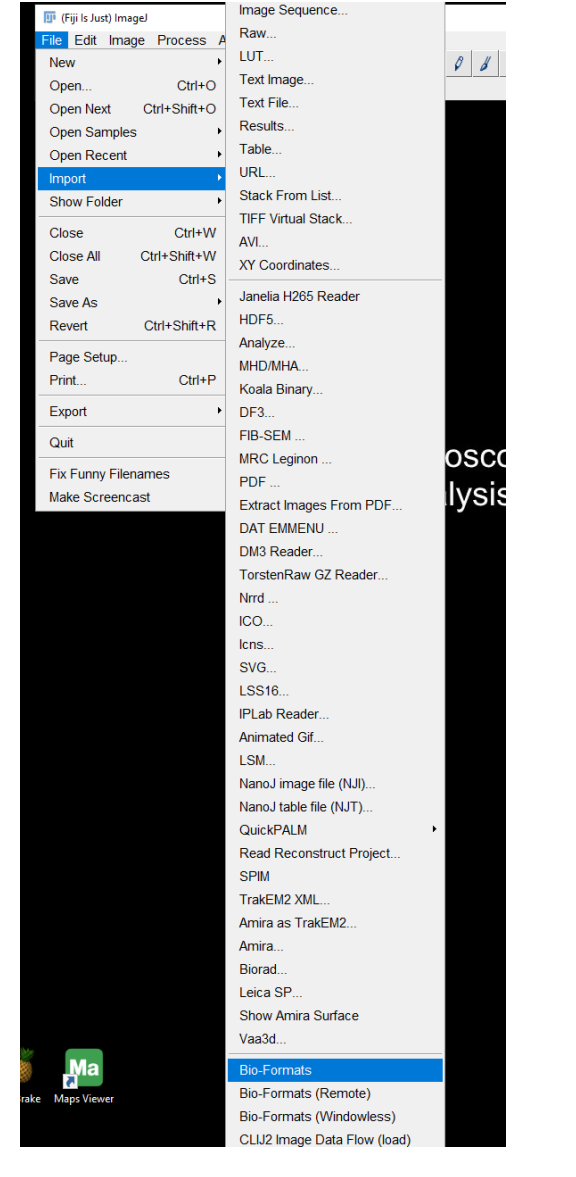

@uzh microscopy

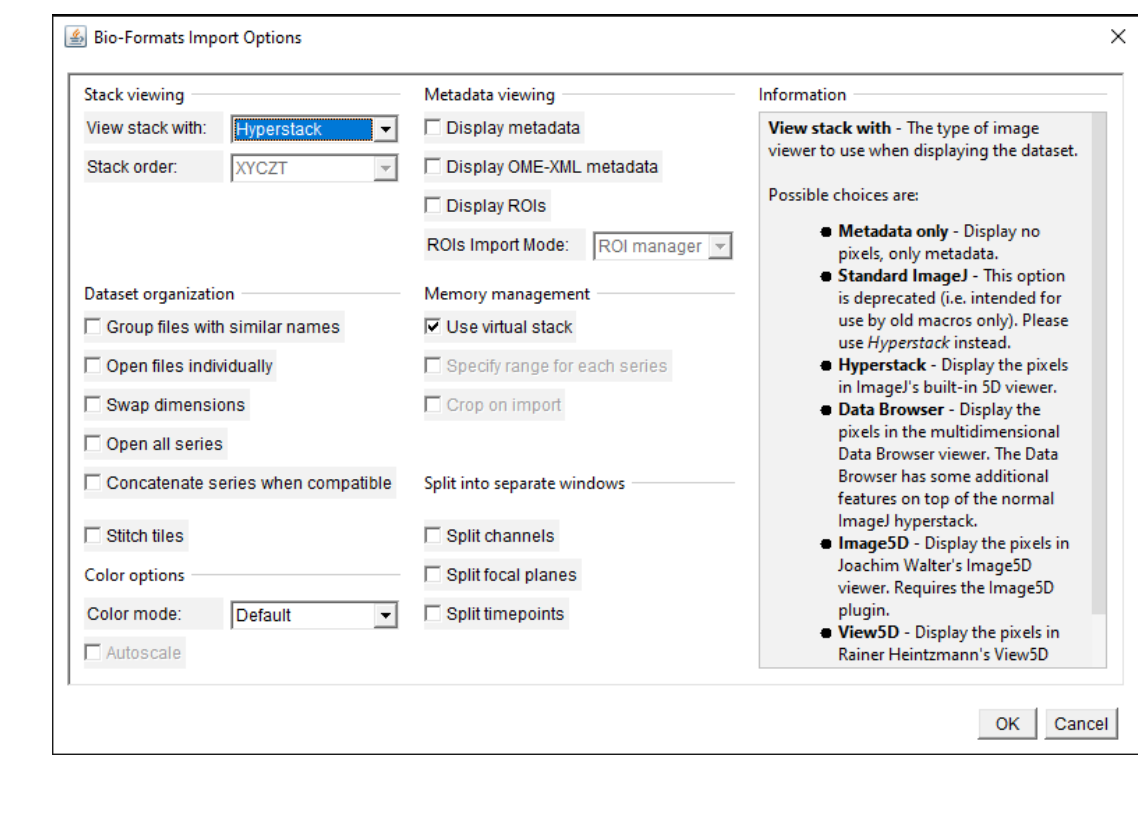

**Really large data** 

Virtual stack

### File > Import > Image sequence

https://bio-formats.readthedocs.io/en/v7.3.0/formats/bitplane-imaris.html [2024 06]

Memory managment

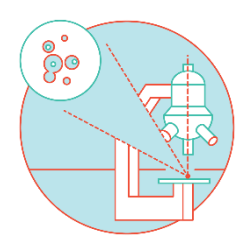

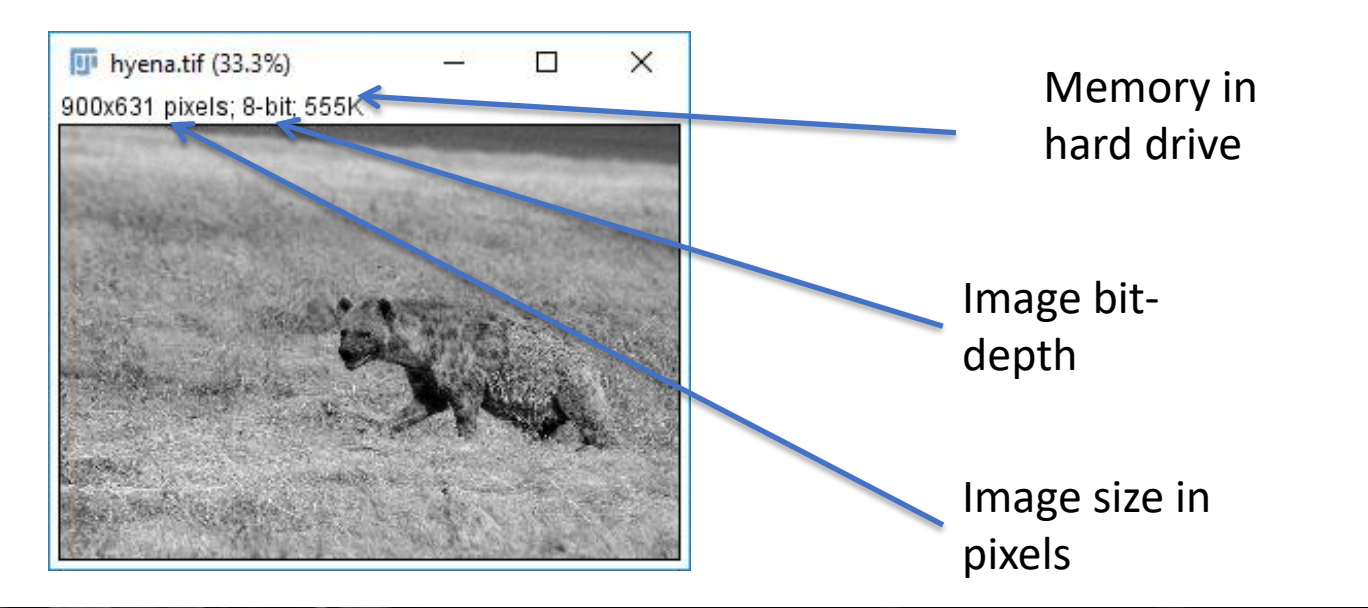

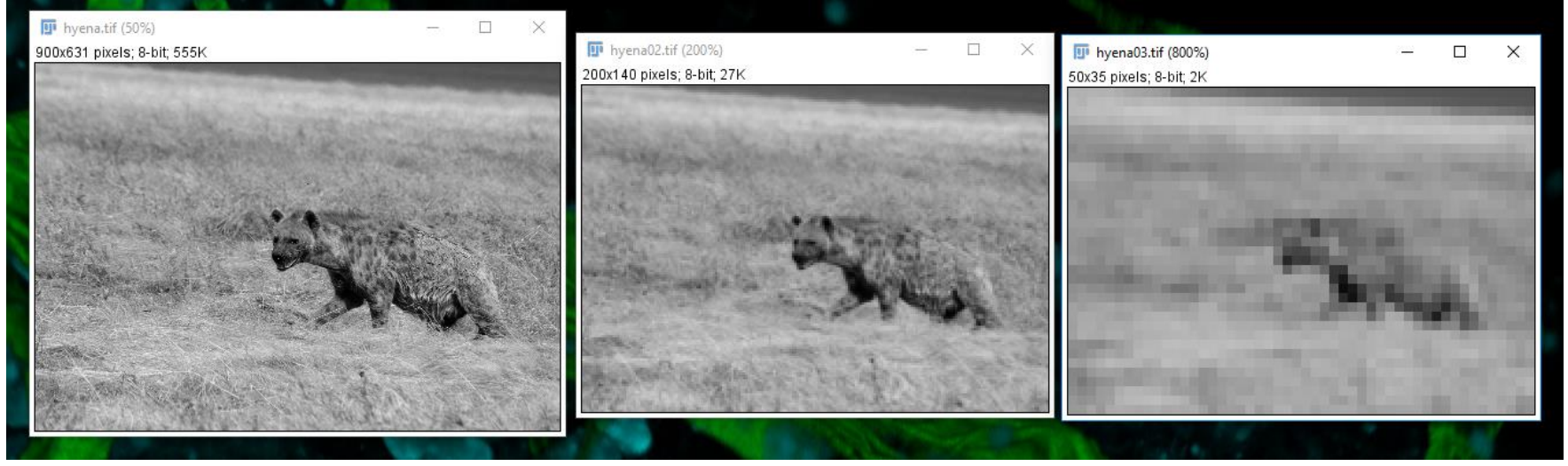

### > Duplicate

ImageJ provides very limited **Undo** support for 2D slices

If you suspect you might regret a processing step, good practice to always duplicate the image beforehand with

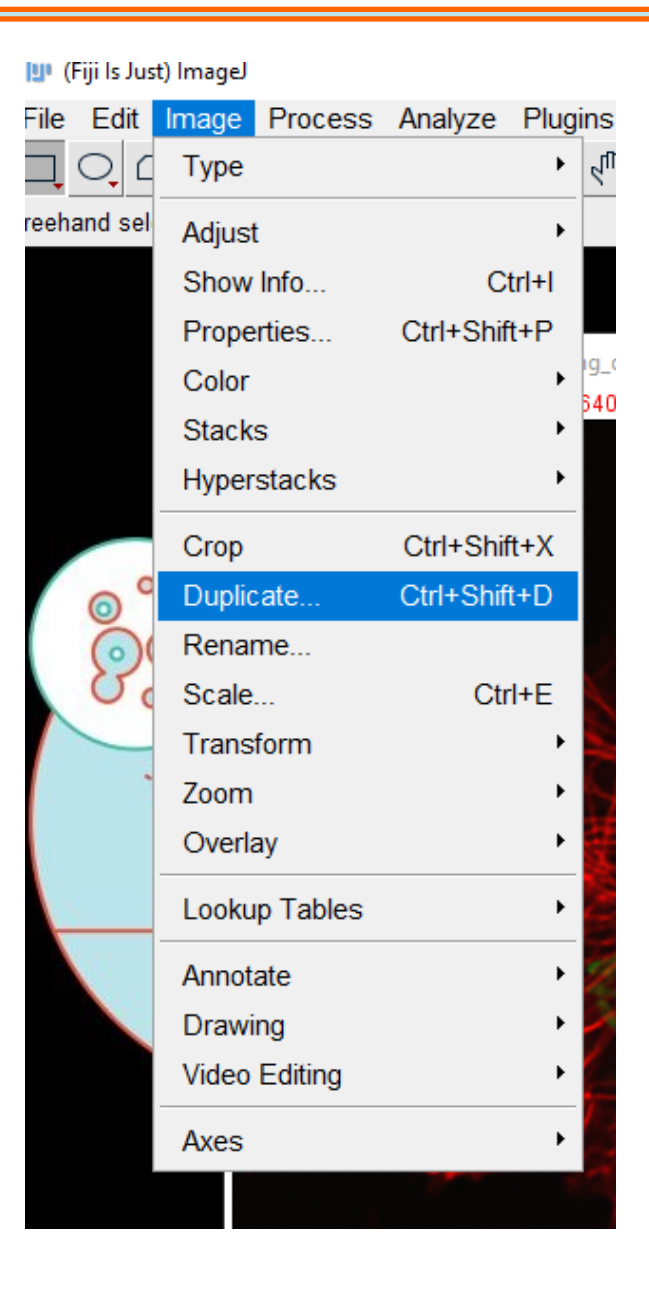

Shift + D

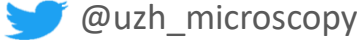

### > Duplicate

## III Dataset7\_Dividin... − □ × c:2/4 z:106/133 (c:2/4 z:106/133 - 640nm, 561nn

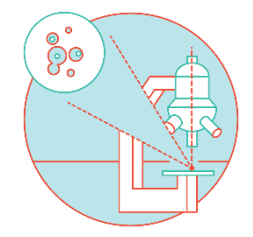

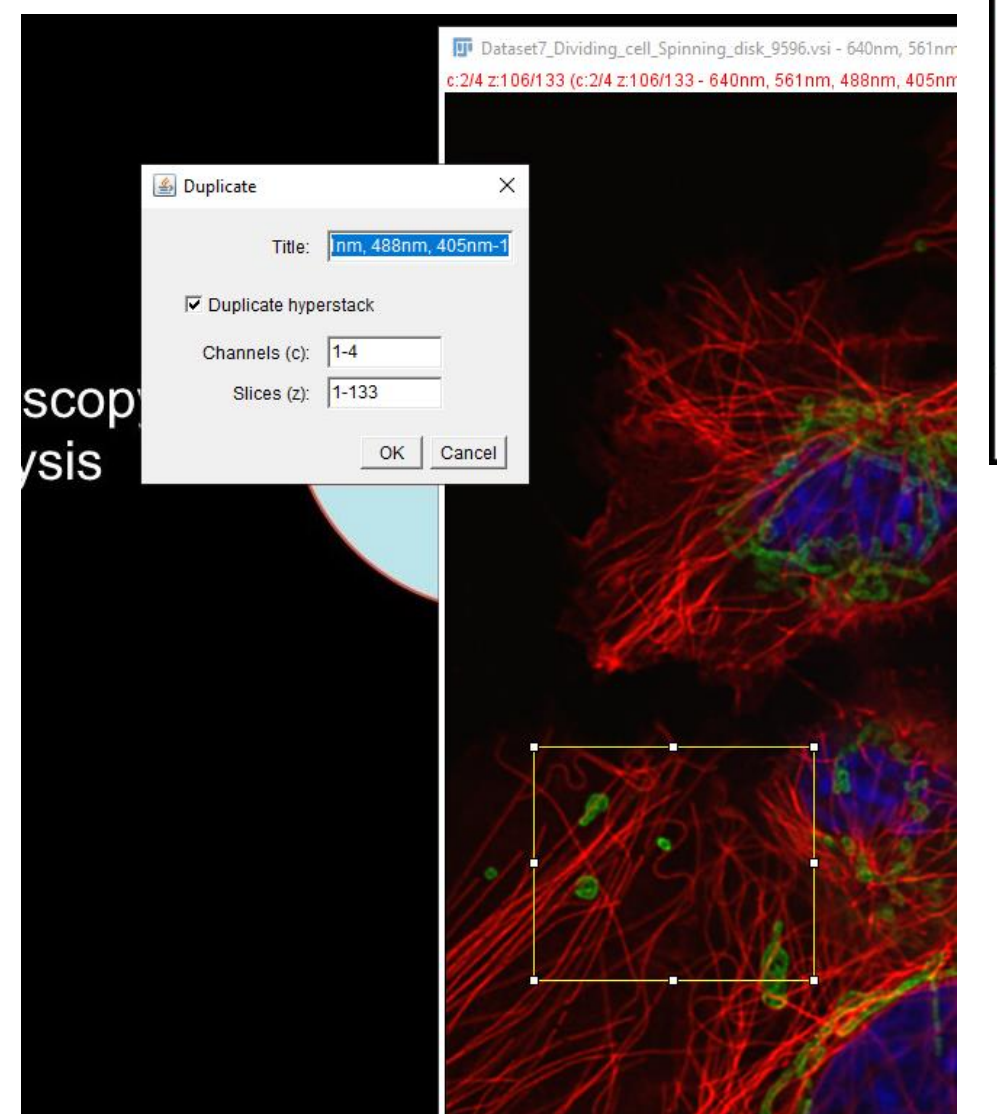

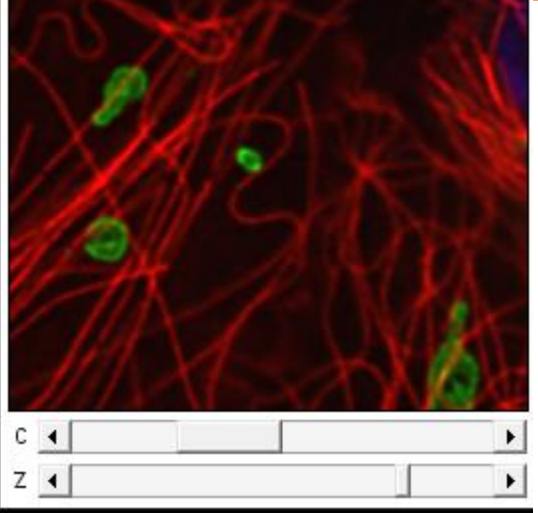

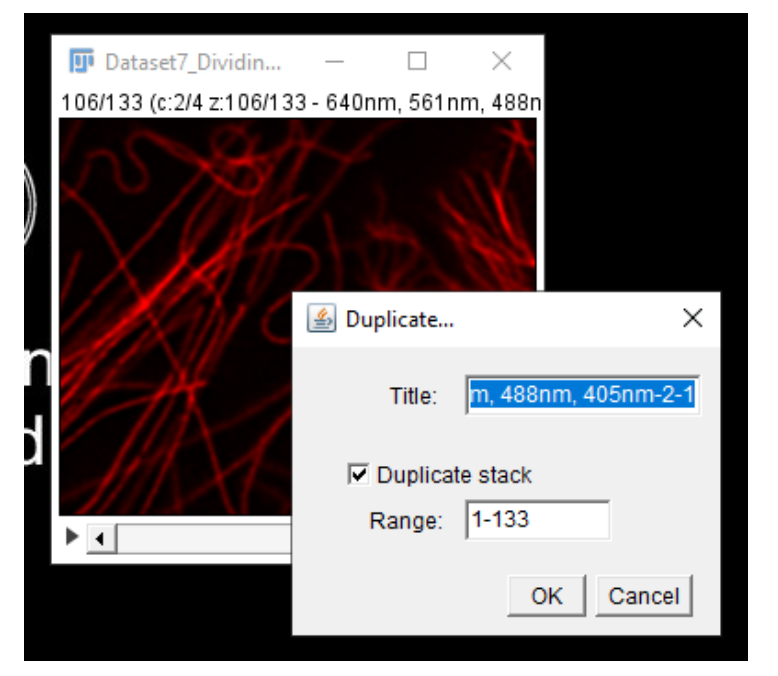

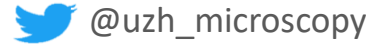

> Digital images: Matrices of digital numbers

426 423 457 429 405 413 438 428 433 446 421 430 421 435 441 429 426 420 417 426 423 439 411 413 442 420 435 429 445 430 421 433 425 432

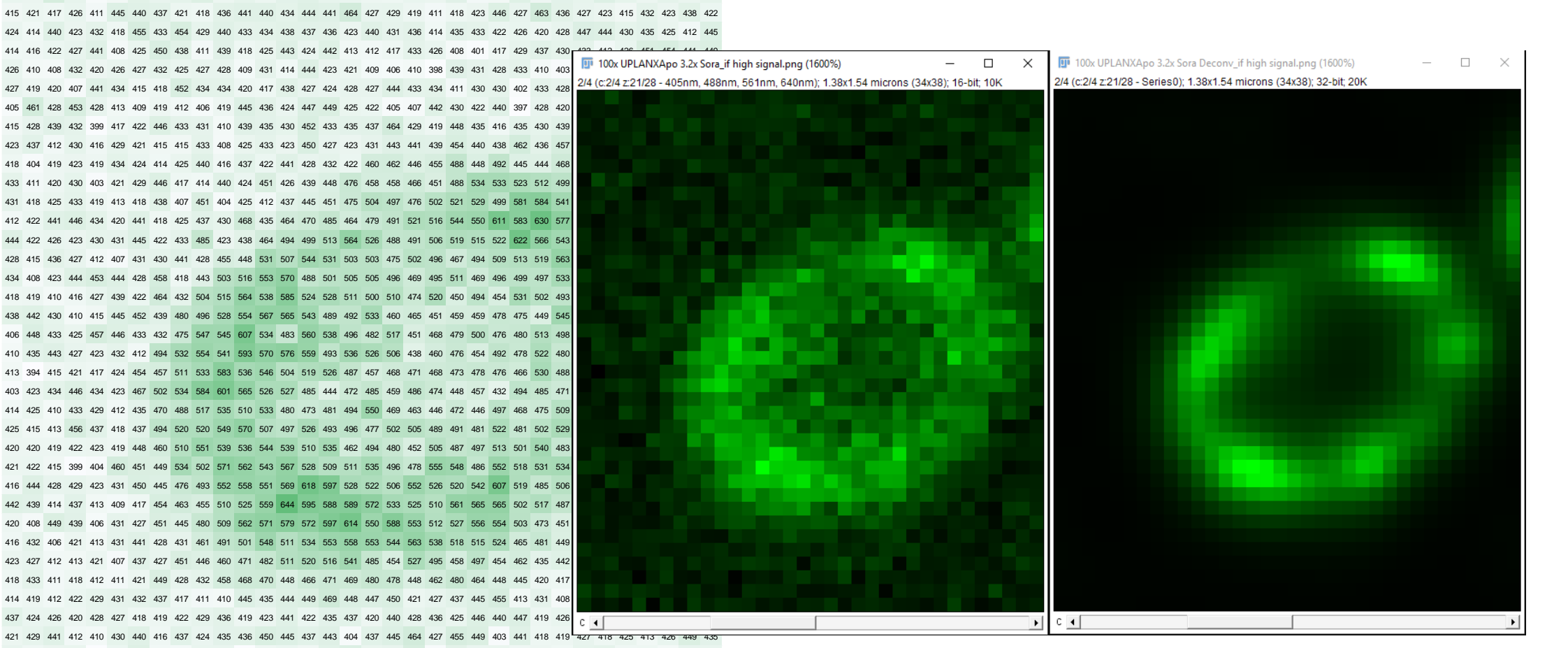

 Image Histogram: Important tool to assess image properties and manipulations such as contrast, dynamic range, saturations, compression,...

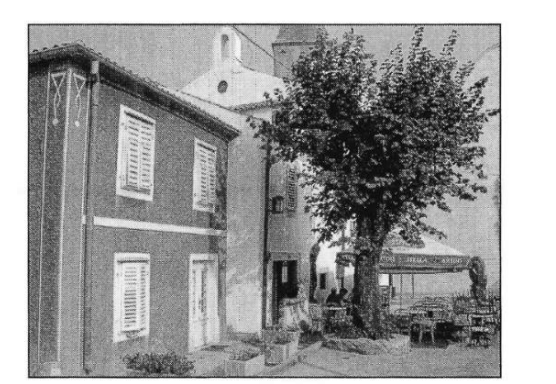

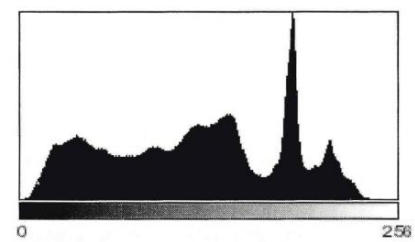

 Count: 1920000
 Min: 0

 Mean: 118.848
 Max: 251

 StdDev: 59.179
 Mode: 184 (30513)

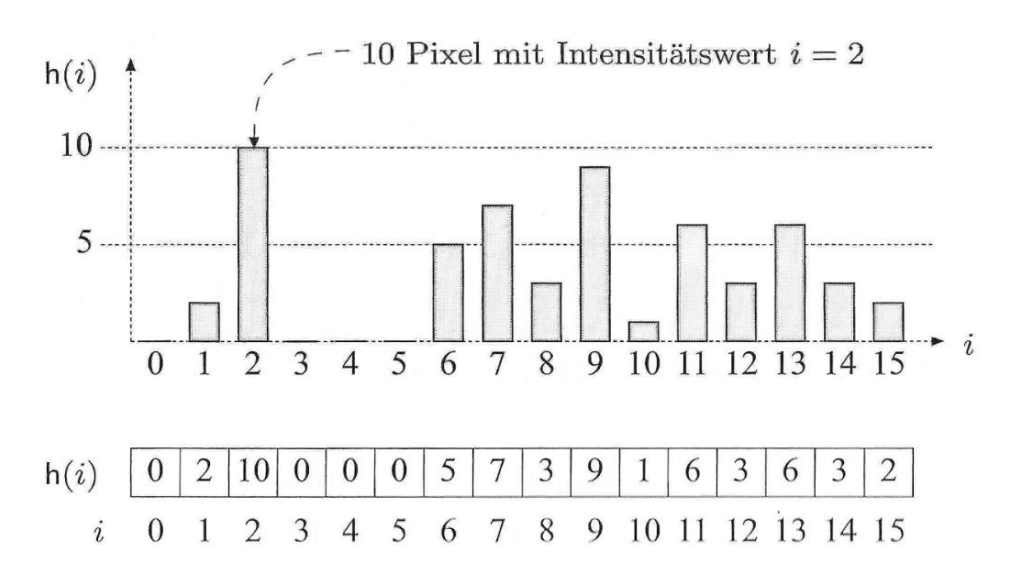

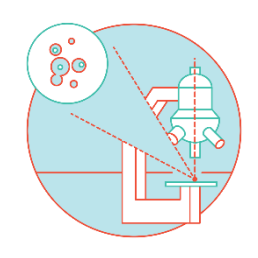

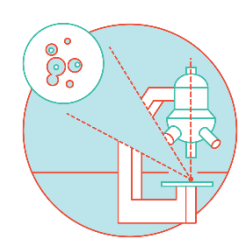

Live histogram as a tool to assess imaging quality: Which one is better?

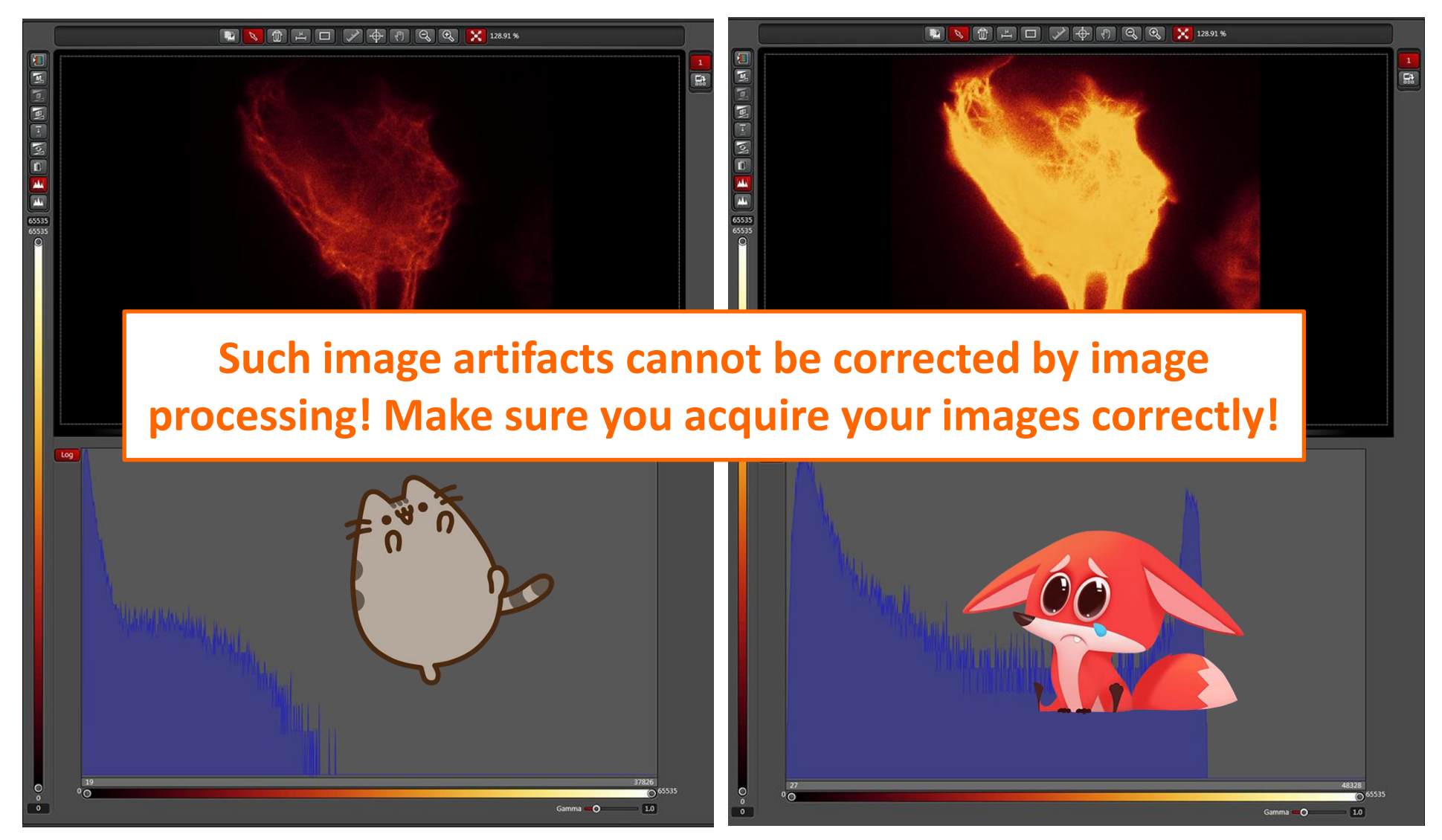

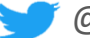

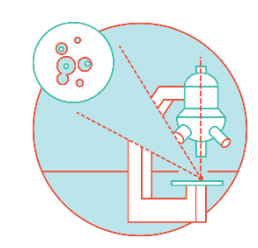

Adjusting look up tables (LUT)

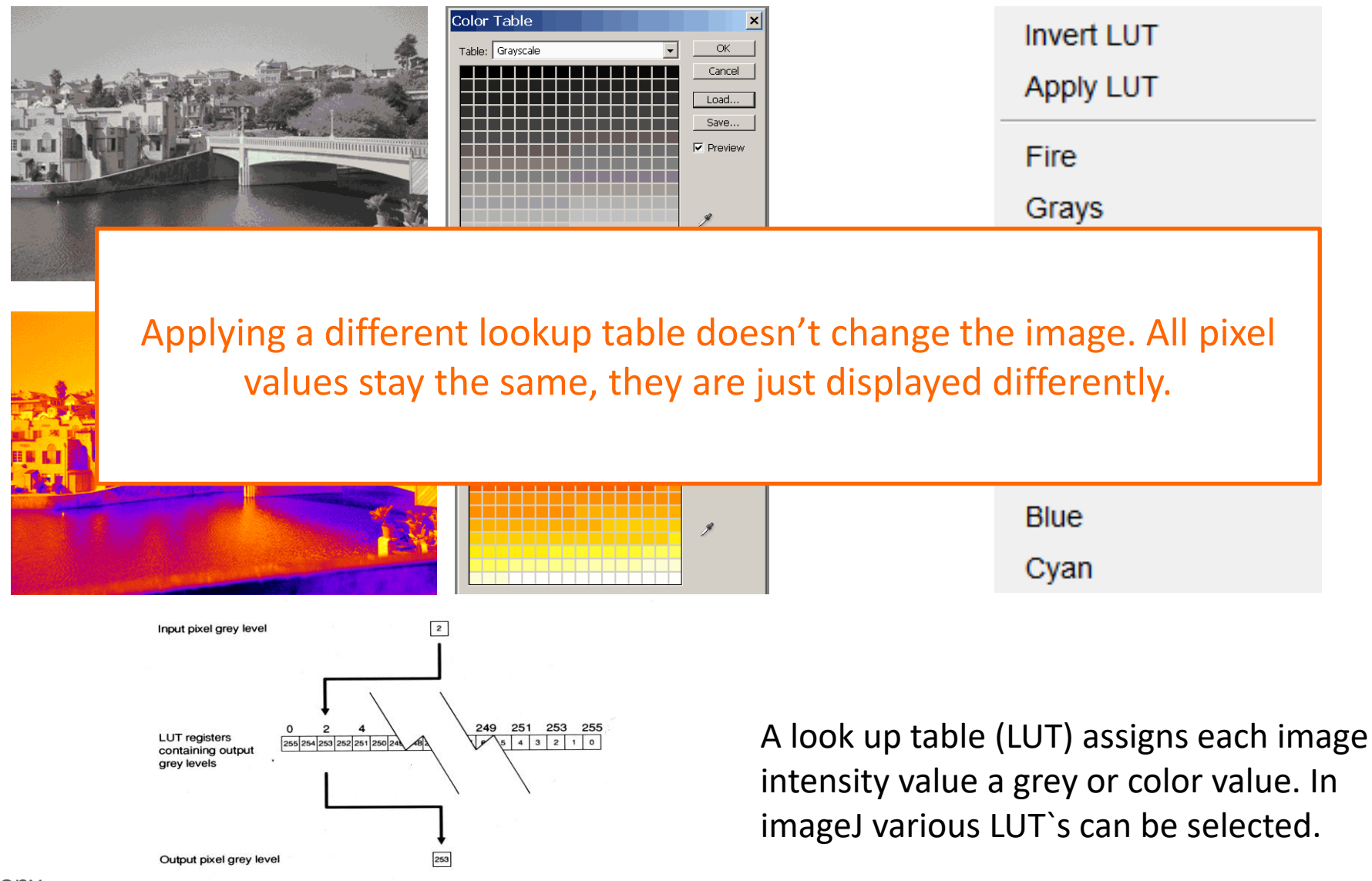

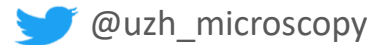

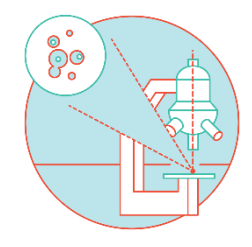

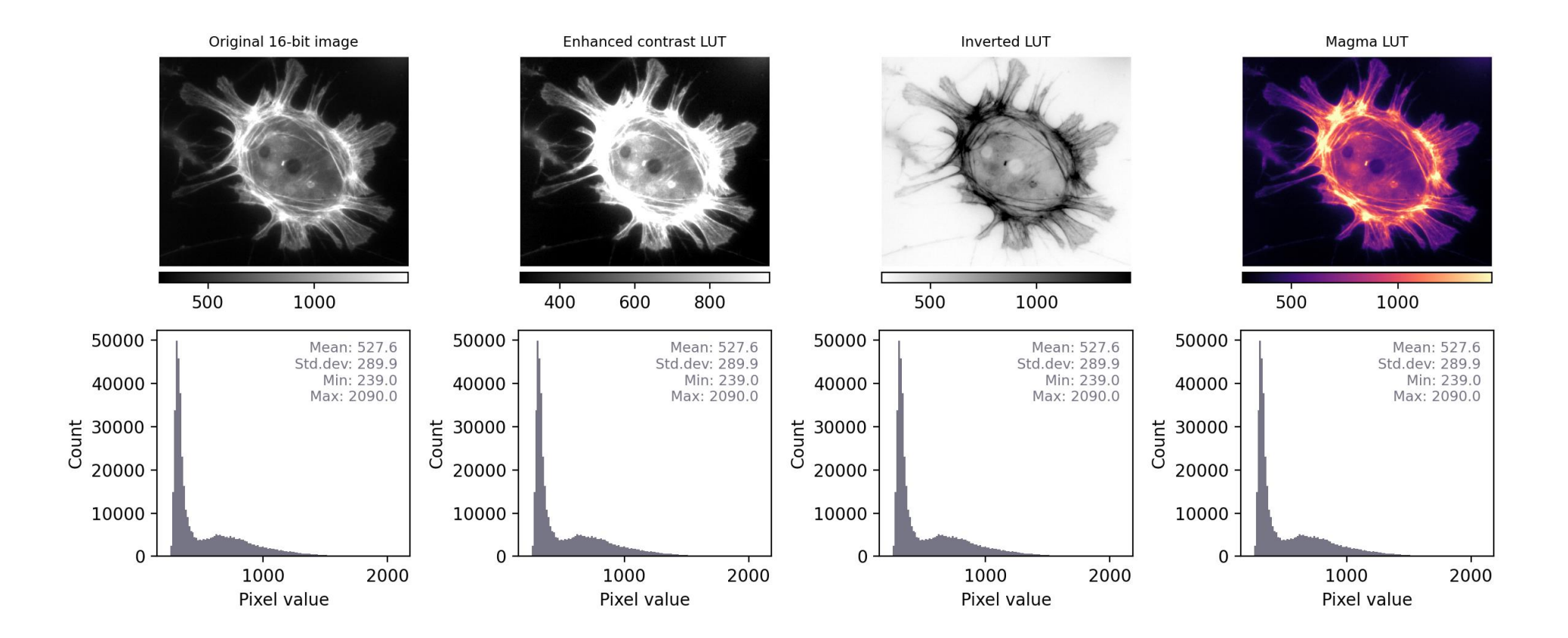

https://bioimagebook.github.io/chapters/1-concepts/2-measurements/measurements.html

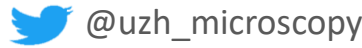

### > Lookup tables

- Choose visualization of your color tables wisely!
- Think of people with red/green blindness!

# Color-blind friendly Palette

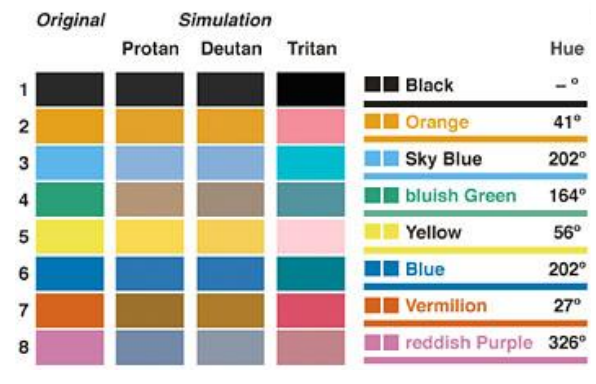

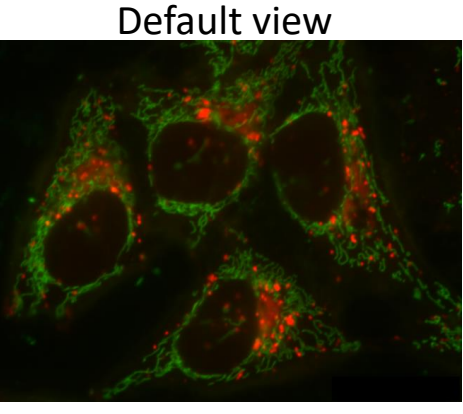

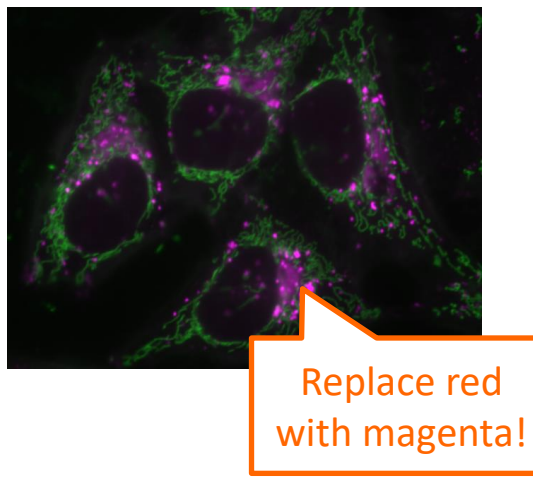

### Red/green blind people see it like

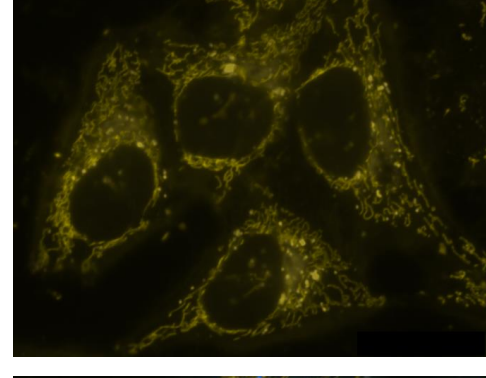

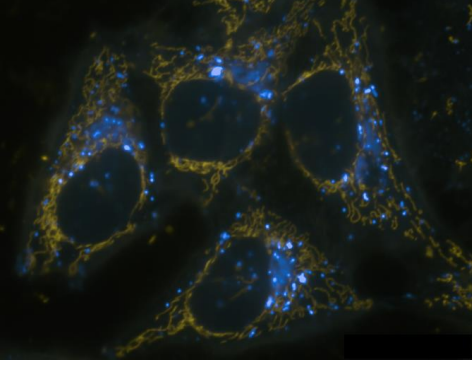

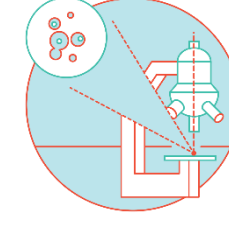

Adapted from <a href="https://f1000research.com/slides/10-934">https://f1000research.com/slides/10-934</a>

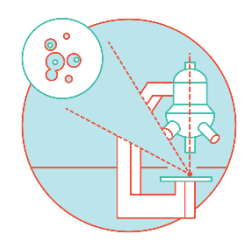

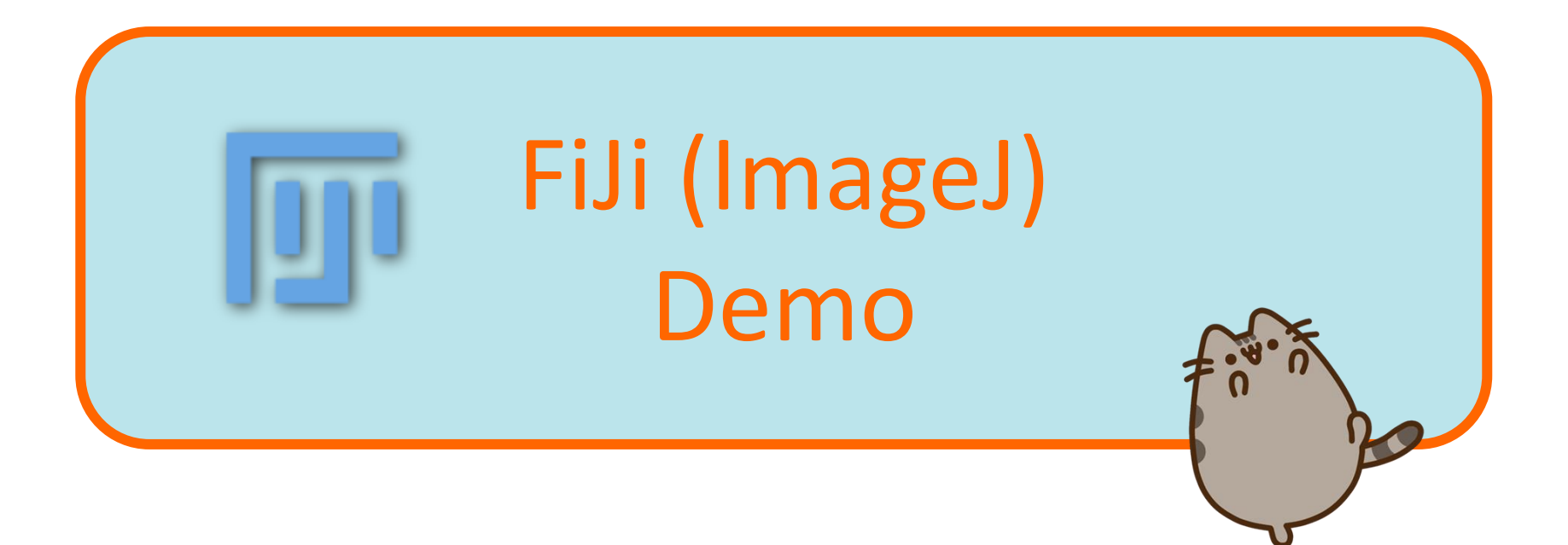

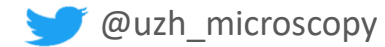

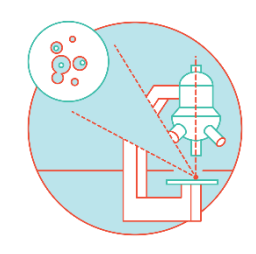

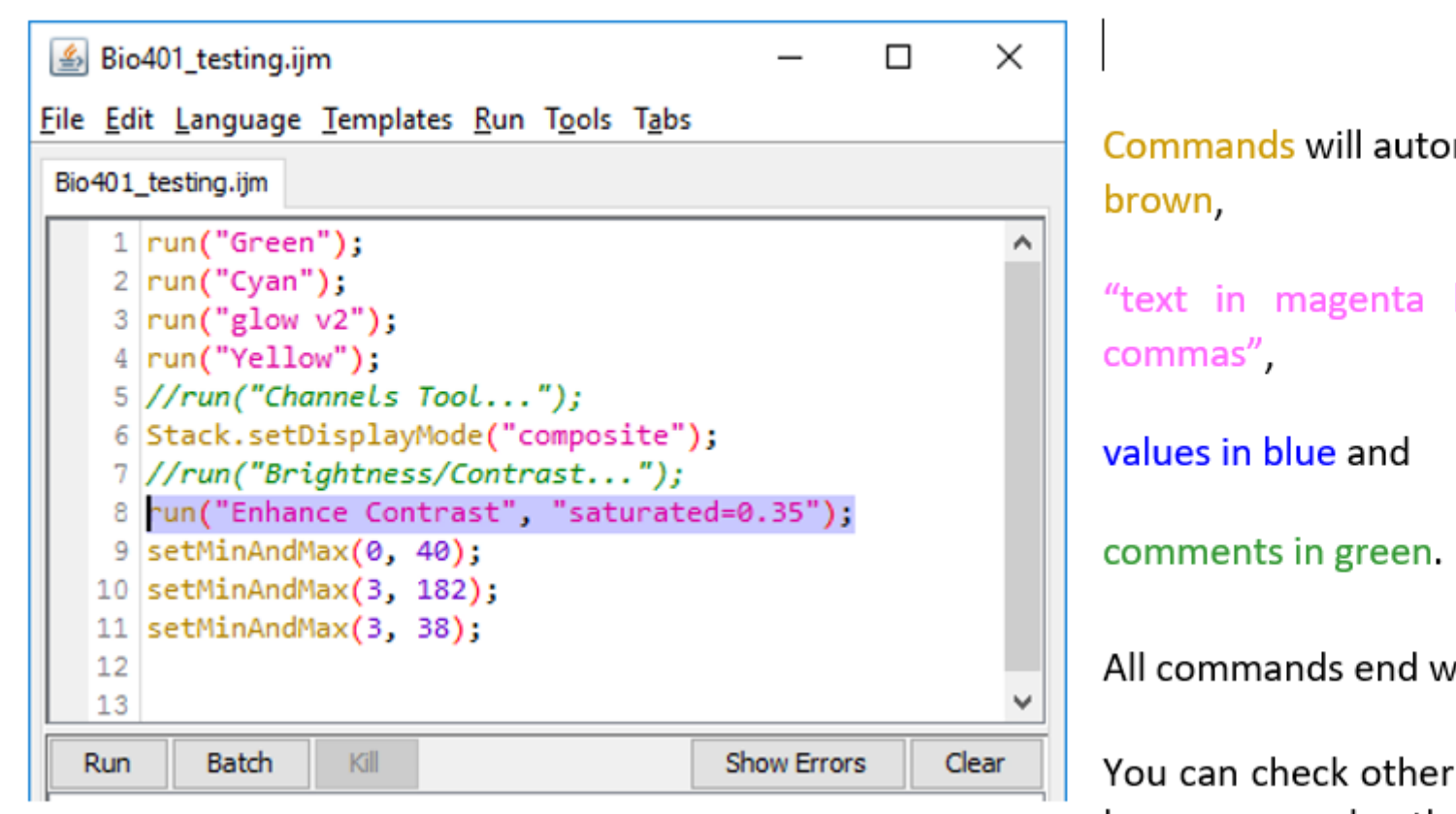

Commands will automatically appear in

"text in magenta between inverted

```
All commands end with ;
```

You can check other available scripting languages under the menu Language.

Functions can require additional arguments.

If the command being used by **run** requires extra information of its own, this is included as an extra string.

```
run("Duplicate...", "title=New image.tif");
```

### > Very short macro from this session

```
*Macro LS 2024.ijm
                  *Macro.ijm
                              *Macro.ijm
      //this macro was created to demo the functionalities of fiji macro recorder
  1
      //2024 09 20 ZMB / BVC Lunch seminar series / Bioimage analysis
  2
  3
      //Activate the image you'd like to adjust
  4
      Stack.setChannel(1);
  5
      //Display with defined B&C values
  6
      setMinAndMax(0, 1000);
  7
      run("Cyan");
  8
  9
      //Display adjusted automatically for channel 2
 10
      Stack.setChannel(2);
 11
 12
      run("Enhance Contrast", "saturated=0.35");
 13
      run("Red");
 14
      //Display adjusted automatically for channel 3
 15
      Stack.setChannel(3);
16
      run("Enhance Contrast", "saturated=0.35");
17
 18
      run("Magenta");
 19
 20
```

### > Very short macro from this session

| *Macro LS 2024.ijm *Macro.ijm*Macro.ijm (Running)                                        |                                                                  |  |  |  |  |  |
|------------------------------------------------------------------------------------------|------------------------------------------------------------------|--|--|--|--|--|
| 1 //2024 09 Bioimage analysis seminar series                                             |                                                                  |  |  |  |  |  |
| 2 //This macro was created during a Fiji/ImageJ lunch seminar demo                       | //This macro was created during a Fiji/ImageJ lunch seminar demo |  |  |  |  |  |
| //It briefly presents the Analyse particles workflow                                     |                                                                  |  |  |  |  |  |
| 4                                                                                        |                                                                  |  |  |  |  |  |
| <pre>5 selectImage("CountNuclei_8bit.tif");</pre>                                        |                                                                  |  |  |  |  |  |
| <pre>6 run("Duplicate", " ");</pre>                                                      |                                                                  |  |  |  |  |  |
| 7                                                                                        |                                                                  |  |  |  |  |  |
| 8                                                                                        |                                                                  |  |  |  |  |  |
| 9 //Applies a Gaussian filter, this smooths an image and reduces noise.                  |                                                                  |  |  |  |  |  |
| 10 run("Gaussian Blur", "sigma=1");                                                      |                                                                  |  |  |  |  |  |
| 11                                                                                       |                                                                  |  |  |  |  |  |
| 12 //Uses Otsu tresholding method (usually performs best on image with a bimodal histogr | ram),                                                            |  |  |  |  |  |
| 13 //and creates a binary image                                                          |                                                                  |  |  |  |  |  |
| 14 setAutoThreshold("Otsu dark");                                                        |                                                                  |  |  |  |  |  |
| 15 setOption("BlackBackground", true);                                                   |                                                                  |  |  |  |  |  |
| 16 run("Convert to Mask");                                                               |                                                                  |  |  |  |  |  |
| 17 //Applies watershed transform to separate nuclei                                      |                                                                  |  |  |  |  |  |
| 18 run("Watershed");                                                                     |                                                                  |  |  |  |  |  |
| 19                                                                                       |                                                                  |  |  |  |  |  |
| 20 //Choose which measurements are displayed                                             |                                                                  |  |  |  |  |  |
| 21 run("Set Measurements", "area standard min shape integrated redirect=None decimal=    | =3");                                                            |  |  |  |  |  |
| 22                                                                                       |                                                                  |  |  |  |  |  |
| 23 run("Analyze Particles", " show=Nothing display clear summarize add");                |                                                                  |  |  |  |  |  |
|                                                                                          |                                                                  |  |  |  |  |  |

More on thresholding difficult data:

https://bioimagebook.github.io/chapters/2-processing/3thresholding/thresholding.html?highlight=otsu#thresholding-difficult-data

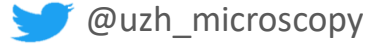

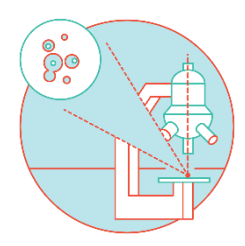

## **Image Segmentation & Image Analysis**

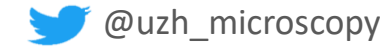

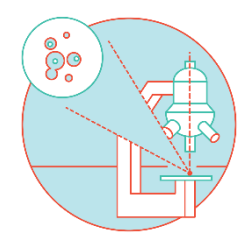

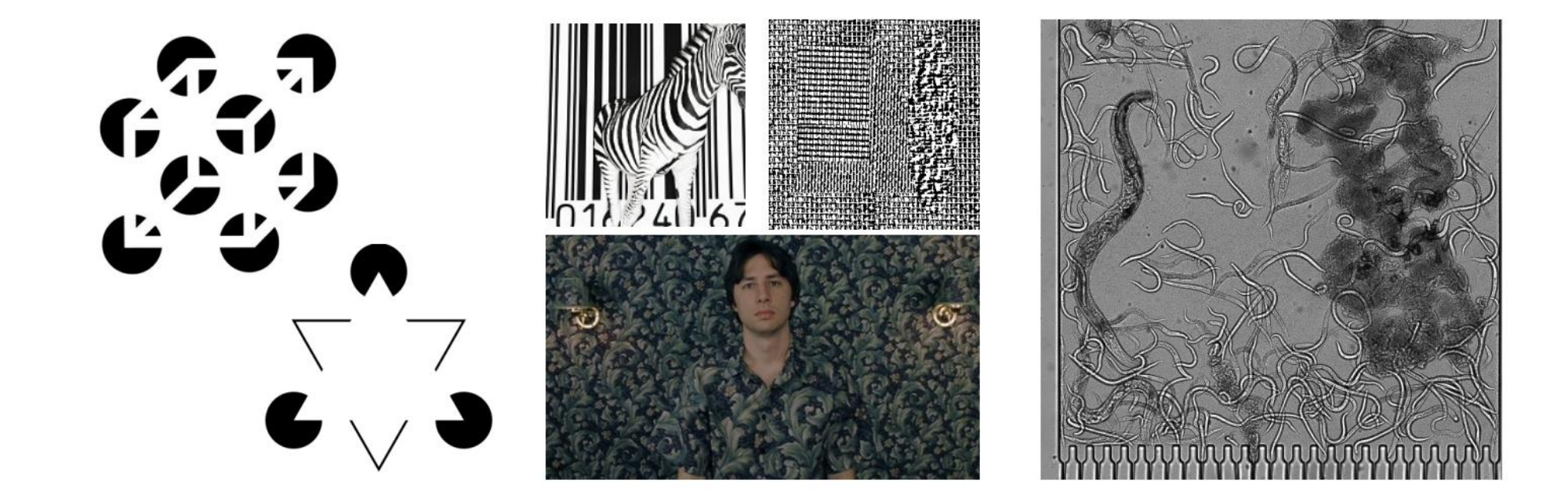

Sometimes boundaries are not complety obvious for the computer point of view...

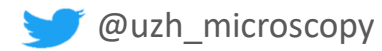

### Segmentation

Partitioning of a digital image into multiple segments (Assign each pixel a label)

**Semantic segmentation** – Differentiate pixels into classes. All instances have the same class

**Instance segmentation** – Differentiate individual occurrences within each class

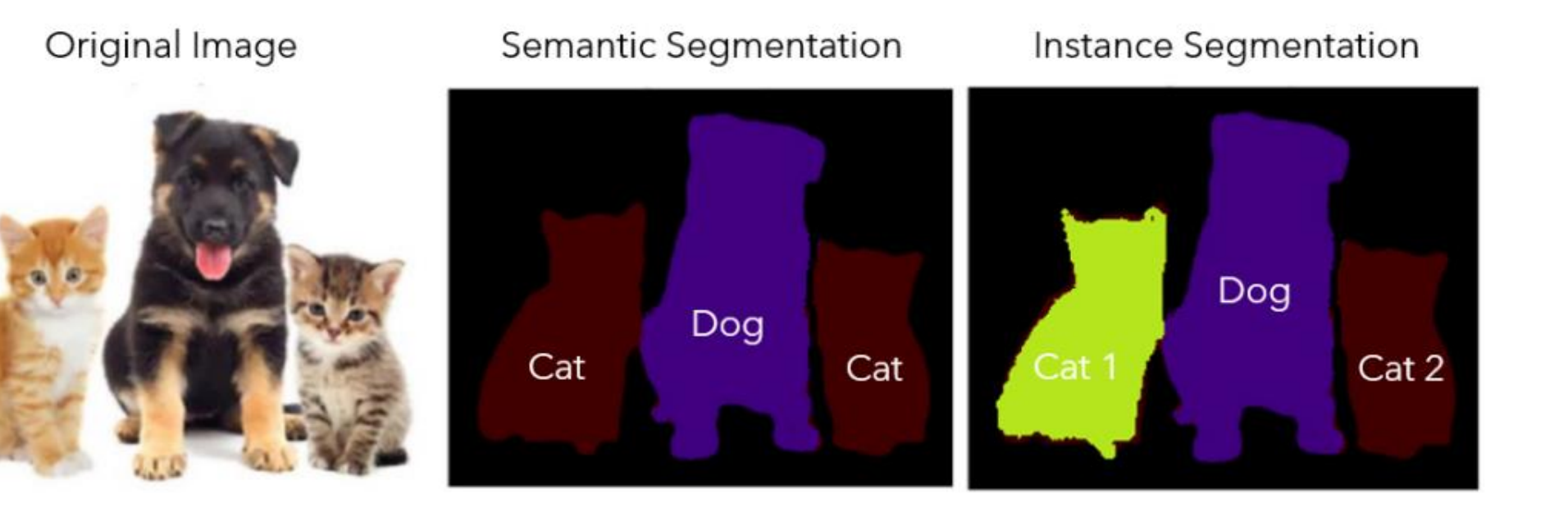

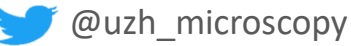

### > Semantic vs Instance Segmentation

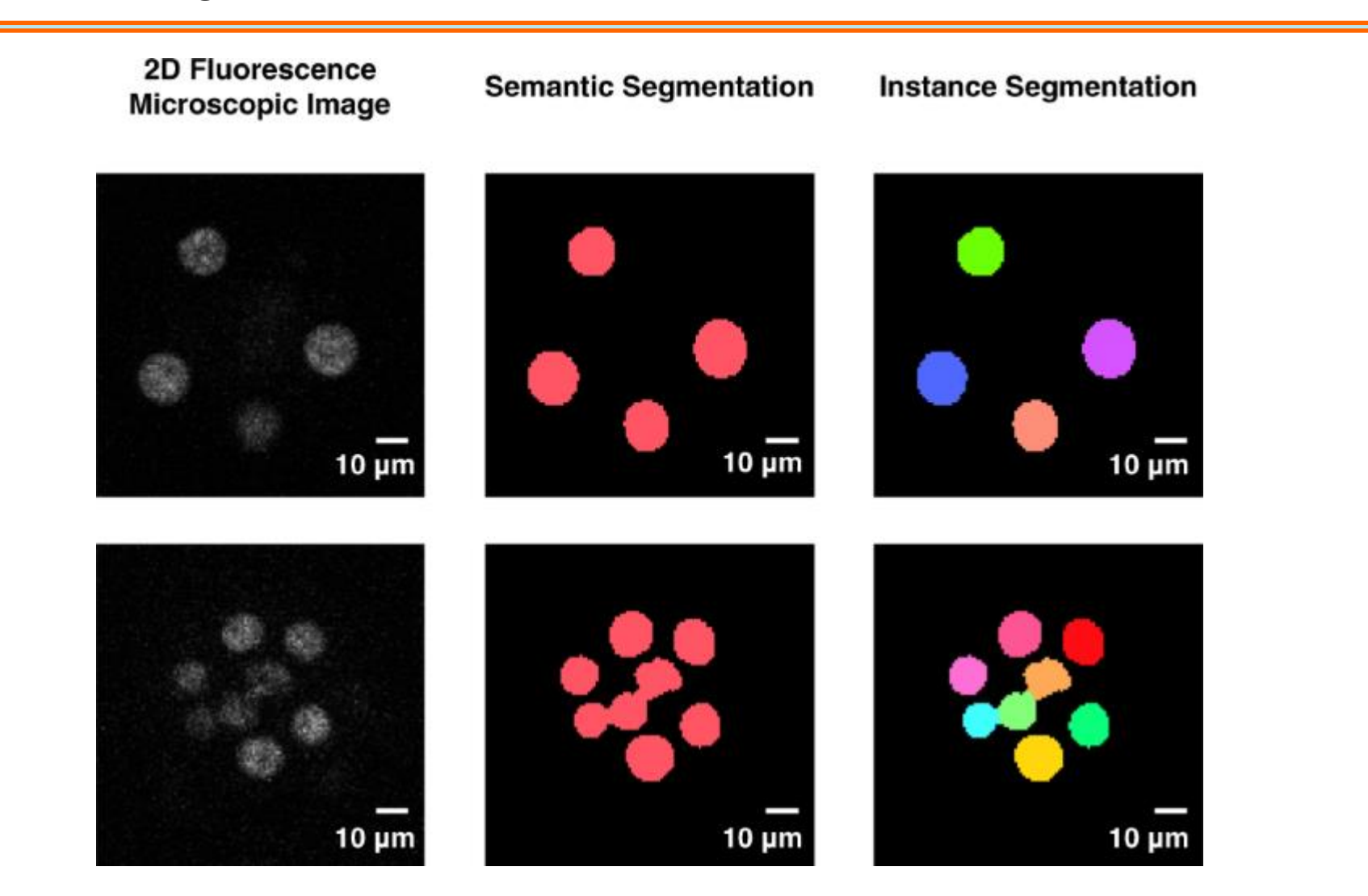

https://www.nature.com/articles/s41540-020-00152-8

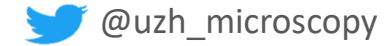

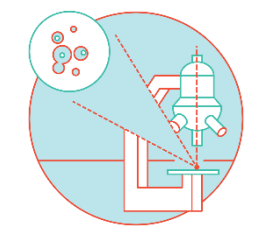

• Tell Fiji what to measure with *Analyze > Set Measurements* 

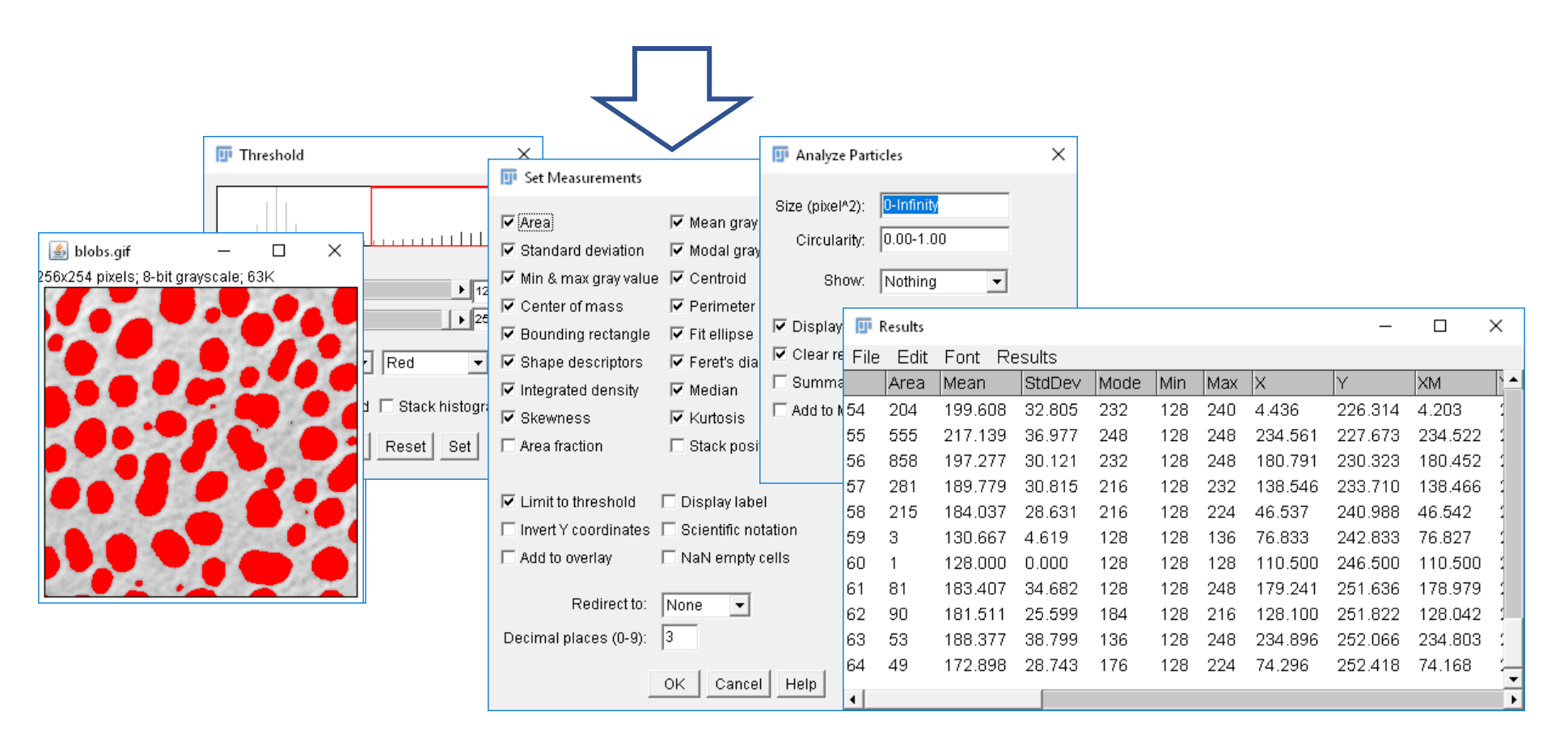

## > Lecture recap and next session

- Introduction to Bioimage analysis
- Introduction to ImageJ/Fiji

### Demo

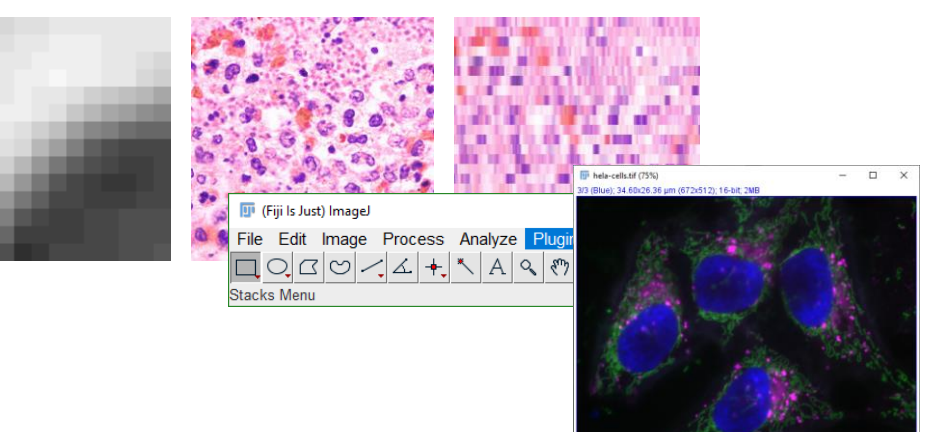

Next session...

• Automation and macros!

HANDS-ON

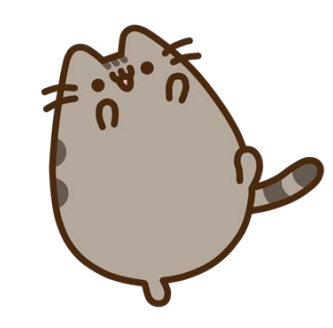

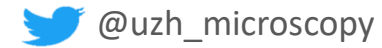

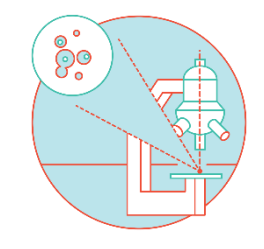

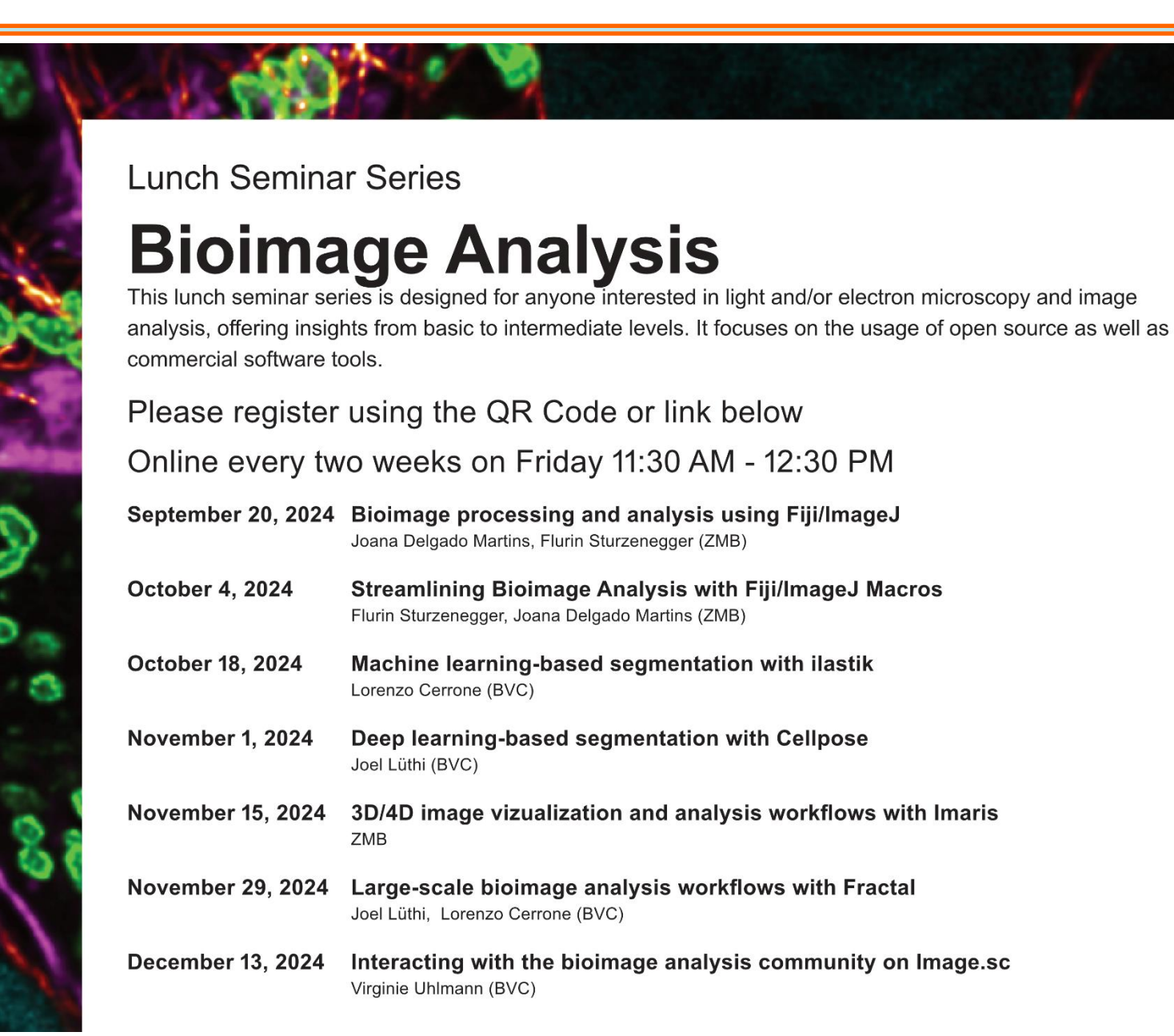

@uzh\_microscopy